# ZISPER tv2go

# **ISPER TV2GO**

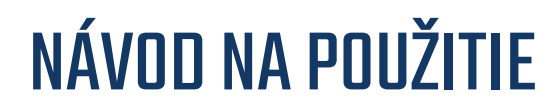

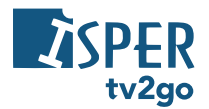

Vážení zákazníci,

teší nás, že ste sa rozhodli využívať výhody tv2go.

Svoju tv2go budete ovládať cez veľmi jednoduchú a intuitívnu aplikáciu. Aby sme vám zoznámenie s ovládaním a funkciami vašej interaktívnej televízie čo najviac uľahčili, pripravili sme pre vás nasledovný návod. Pomocou neho si jednoducho osvojíte ovládanie na televíznom prijímači, mobilných zariadeniach aj počítači.

Prajeme vám príjemnú zábavu pri sledovaní tv2go!

# 

| 1. | Aplikáci  | a ISPER TV2GO                           | . 4 |
|----|-----------|-----------------------------------------|-----|
| 2. | Interakti | ívne funkcie ISPER TV2GO                | . 4 |
| 3. | Sledova   | nie ISPER TV2GO na televíznom prijímači | . 4 |
| 3  | 1 Diaľ    | kové ovládanie                          | . 4 |
|    | 3.1.1     | Aplikačné tlačidlá                      | . 4 |
|    | 3.1.2     | Kurzorové klávesy a tlačidlo OK         | . 5 |
|    | 3.1.3     | Funkčné tlačidlá                        | . 6 |
|    | 3.1.4     | Prehrávanie médií                       | . 6 |
| 3  | 2 Pou     | žívateľské prostredie ISPER TV2GO       | . 7 |
|    | 3.2.1     | Základná práca s reláciou               | . 7 |
|    | 3.2.2     | Aktuálne vysielané relácie              | 10  |
|    | 3.2.3     | Programový sprievodca (EPG)             | 11  |
|    | 3.2.4     | Detail relácie                          | 15  |
|    | 3.2.5     | Menu ISPER TV2GO                        | 17  |
| 4. | Sledova   | nie ISPER TV2GO na mobilnom zariadení   | 39  |
| 5. | Sledova   | nie ISPER TV2GO na počítači             | 43  |
| 6. | Klientsk  | a zóna ISPER TV2GO                      | 45  |

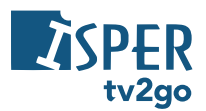

# 1. Aplikácia tv2go

Ovládať **tv2go** vám umožňuje špeciálna aplikácia. Ide o rozhranie, s ktorým sa stretávate tak na vašom televíznom prijímači, ako (v upravenej verzii) aj na vašich mobilných zariadeniach, počítači, inteligentnej televízii značky Samsung (OS Tizen), LG (webOS), Android TV a multimediálnom zariadení Apple TV.

V prípade televízneho prijímača ovládate aplikáciu pomocou diaľkového ovládača set-top-boxu. Popis funkcií špeciálnych tlačidiel k ovládaču nájdete v podkapitole 3.1 tohto návodu.

# 2. Interaktívne funkcie tv2go

Interaktívne funkcie vám umožňujú byť pri sledovaní televízie pánmi vlastného času. Ide o funkcie Pauza, Od začiatku, Nahrať a Archív.

Pomocou funkcie Pauza môžete kedykoľvek pozastaviť bežiaci program, a to až na 180 minút. Pokiaľ vám unikol začiatok alebo aj väčšia časť programu, vďaka funkcii Pozerať od začiatku ľahko doženiete až 180minútové oneskorenie.

S funkciou Nahrať uložíte až 30 hodín záznamu svojich obľúbených programov s uchovaním na obdobie 30 dní. Funkcia Archív zas ponúka pozeranie odvysielaného programu do 7 dní bez toho, aby ste ho predtým museli nahrať.

# 3. Sledovanie tv2go na televíznom prijímači

Aplikácia tv2go, prostredníctvom ktorej svoju interaktívnu televíziu ovládate, je nahratá vo vašom set-topboxe. Preto na akékoľvek ovládanie vašej tv2go vrátane interaktívnych funkcií vždy potrebujete diaľkový ovládač k set-top-boxu. Pre lepšiu orientáciu pripájame popis špeciálnych tlačidiel ovládača.

## Diaľkové ovládanie

Tlačidlá na ovládači sú rozdelené do niekoľkých skupín. Teraz vám predstavíme funkcie špeciálnych tlačidiel, dôležitých pre ovládanie vašej interaktívnej televízie.

Pozn.: Hoci staršie ovládače k set-top-boxom Arris VIP1113L a k set-top-boxom Motorola VIP1003 HD vyzerajú na prvý pohľad úplne inak než nižšie zobrazený ovládač k set-top-boxu Arris VIP1113 alebo VIP4205, nájdete na nich až na výnimky rovnaké tlačidlá (môžu byť len inak rozmiestnené), prípadne tlačidlá podobné, plniace rovnaké funkcie. V texte nižšie tieto odlišnosti zohľadňujeme - uvádzame obrázky odlišných tlačidiel s rovnakými funkciami.

#### Aplikačné tlačidlá

Aplikačné tlačidlá uľahčujú používanie najdôležitejších funkcií set-top-boxu.

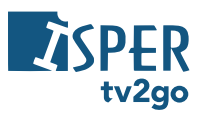

| EPG  | Stlačením tlačidla <b>EPG</b> zobrazíte elektronického<br>programového sprievodcu (EPG). Ak sa práve nachádzate<br>v programovom sprievodcovi, tlačidlo EPG umožní<br>prepnúť na iný vysielací deň.                                                | 1                     |
|------|----------------------------------------------------------------------------------------------------|-----------------------|
| TV   | Stlačením tlačidla <b>TV</b> zobrazíte elektronického<br>programového sprievodca (EPG) alebo zoznam relácií na<br>aktuálnej stanici (podľa vášho nastavenia – pozri kapitolu<br>3.2.5.3).                                                          | 4<br>GH<br>PQI<br>TED |
|      | Tlačidlo <b>Menu</b> vyvolá hlavné menu aplikácie, kde nájdete<br>sekcie Nahraté položky, Skupiny staníc, Hľadanie<br>programov a Nastavenie.                                                                                                    | + • •                 |
|      | (U set-top-boxu VIP4205)                                                                                                    | (                     |
| BACK | Pomocou tlačidla <b>Späť</b> sa dostanete vždy o krok späť,<br>poprípade o úroveň hore v aplikácii.<br>Pomocou tlačidla sa takisto vrátite z režimu prehrávania<br>k aktuálnemu vysielaniu.                                                        | (+                    |
| INFO | Tlačidlo <b>Info</b> zobrazí informácie o prebiehajúcom programe.                                                                                                    |                       |
| TEXT | Tlačidlo <b>Text</b> vyvolá teletext (ak je k dispozícii).                                                                                                    | PLA<br>«              |
| ٩    | Tlačidlo <b>Hľadať</b> vám umožňuje ľahko vyhľadať program<br>podľa názvu. Stačí zadať prvých pár písmen z názvu<br>programu (pomocou numerických tlačidiel s písmenami)<br>a zobrazí sa program s hľadaným názvom k prehrávaniu<br>či nahrávaniu. | K                     |

0 EPG

A

へ ОК

ARRIS

CH

Q O VOD

» »

#### Kurzorové klávesy a tlačidlo OK

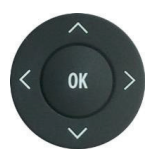

Pri prechádzaní aplikáciou kurzorové klávesy slúžia na pohyb medzi položkami menu, v EPG alebo v kontextových ponukách. Tlačidlo OK vždy predstavuje zvolenie aktuálnej položky. Kurzorové klávesy slúžia taktiež na výber položiek v zoznamoch, v menu a kontextových menu.

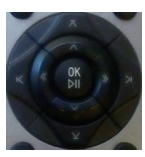

**Počas sledovania relácie** majú kurzorové klávesy tieto funkcie:

- A a V zobrazenie sprievodcu práve vysielaných relácií na iných staniciach
- < a > zobrazenie posúvača v čase relácie
- OK zobrazí menu práce s reláciou

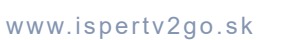

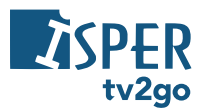

#### (Starší ovládač)

Funkčné tlačidlá

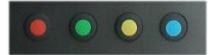

Rad farebných tlačidiel slúži na aktiváciu kontextovo závislých funkcií. Najčastejšie ide o:

- Nahrať alebo Zmazať
- Od začiatku alebo Predchádzajúca relácia
- Pauza
- Nastavenie

Význam tlačidiel jednotlivých farieb je aj naznačený pri konkrétnych ikonách v aplikácii:

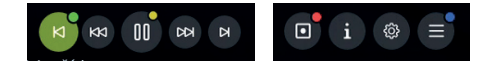

#### Prehrávanie médií

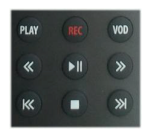

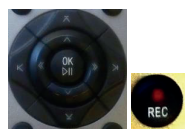

(Starší ovládač)

Skupina týchto tlačidiel slúži na prehrávanie médií. Tlačidlami môžete súčasne ovládať interaktívne funkcie Nahrať, Pauza a Od začiatku.

- VOD a PLAY prechod do menu práce s reláciou
- REC nahranie alebo zmazanie aktuálne vysielanej relácie
- << a >> posun aktuálnej relácie o 6/12/18/x sekúnd späť/dopredu
- >II pustenie/zastavenie aktuálnej či nahranej relácie\*
- I<< pustenie aktuálnej relácie od začiatku alebo prechod na predchádzajúcu reláciu\*\*
- >>I pustenie aktuálnej relácie v reálnom čase alebo prechod na nasledujúcu reláciu (ak je dostupná)\*\*

\* V prípade ovládača staršieho typu iba nahrané relácie
\*\* Neplatí pre ovládač staršieho typu

#### Používateľské prostredie tv2go

#### Základná práca s reláciou

1) Pri práve bežiacej relácii si tlačidlom **OK** vyvoláte menu pre prácu s reláciou.

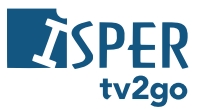

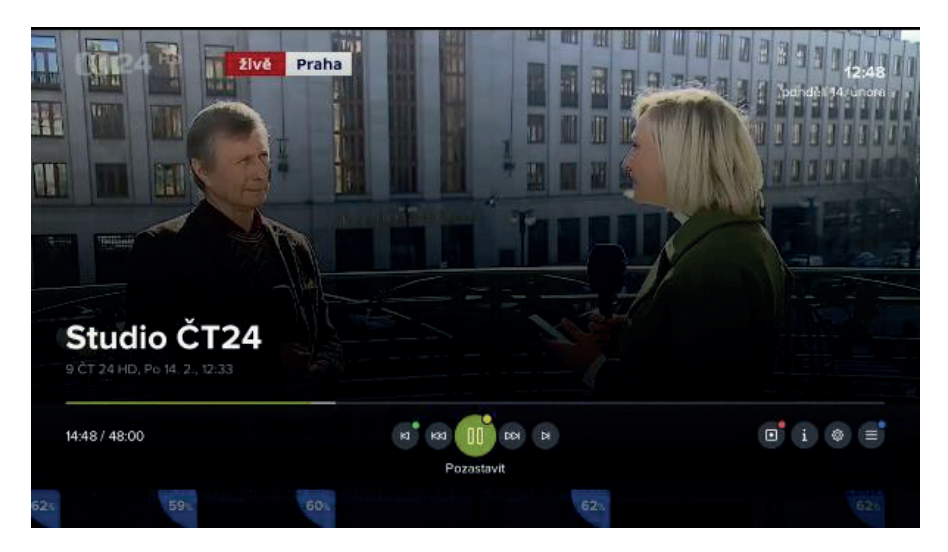

2) Prostredníctvom kurzorových tlačidiel vľavo a vpravo môžete listovať medzi jednotlivými funkciami – Od začiatku/Predchádzajúca relácia, Posun späť, Pozastaviť, Posun vpred, Na koniec/Nasledujúca relácia. V pravej časti obrazovky sa nachádza funkcia Nahrať/Zmazať, Detail relácie, Nastavenie a Menu aplikácie. Voľbu potvrdíte tlačidlom OK.

Na rýchlu voľbu môžete využiť aj súvisiace farebné tlačidlá na ovládači.

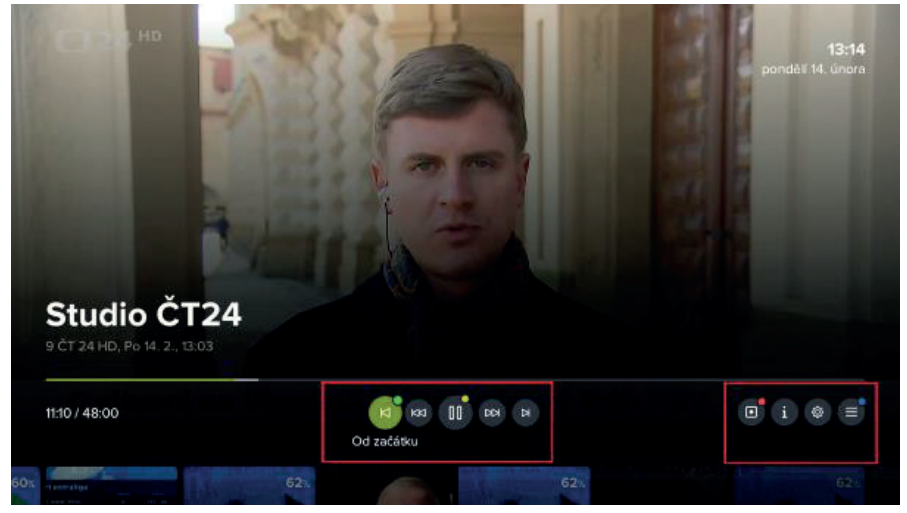

 Prostredníctvom kurzorového tlačidla nahor prejdete na posúvač, v ktorom si môžete nájsť konkrétny čas relácie pre sledovanie. Pre lepšiu predstavu vám pomôže malá ukážka. Voľbu potvrďte tlačidlom OK.

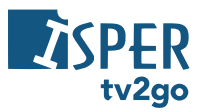

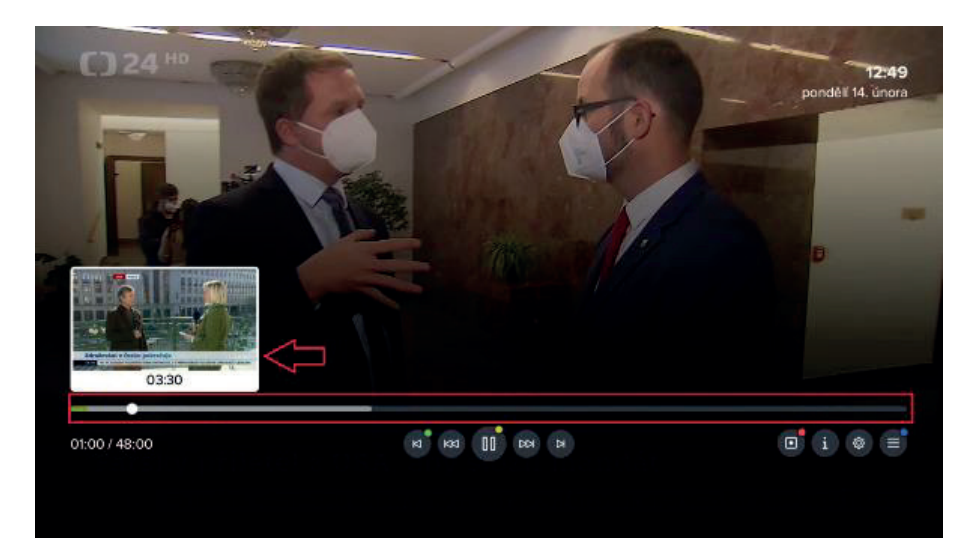

4) Prostredníctvom kurzorového tlačidla nadol zobrazíte prehľad aktuálne vysielaných relácií na dostupných kanáloch. Medzi jednotlivými kanálmi listujete prostredníctvom tlačidiel vľavo/vpravo, spustenie konkrétneho kanálu potvrdíte tlačidlom OK.

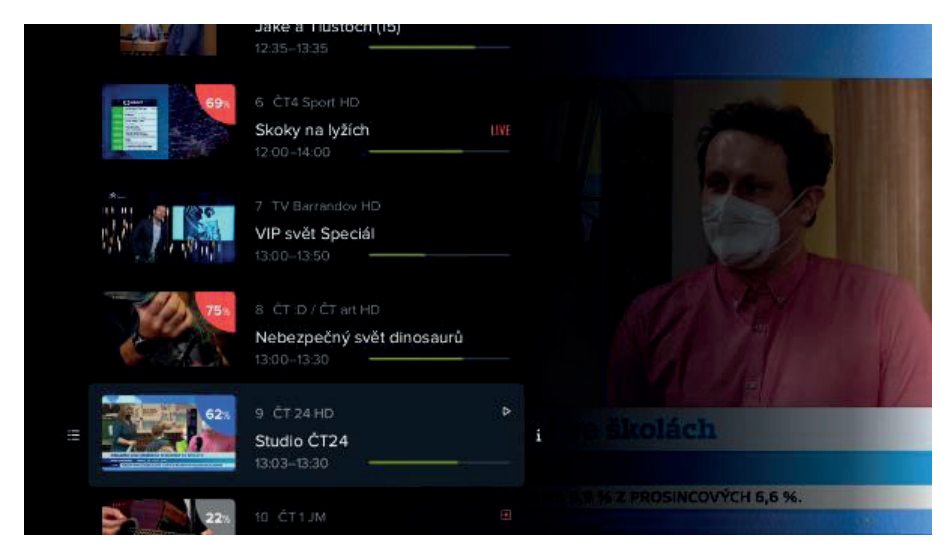

5) Pre aktuálne vysielanú reláciu si môžete cez ikonu Nastavenie vybrať požadovanú audiostopu, dostupné titulky a teletext (ak je k dispozícii). Nastavenie rozlíšenia obrazu je možné iba pri sledovaní prostredníctvom Android TV.

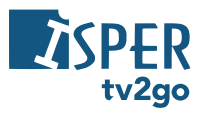

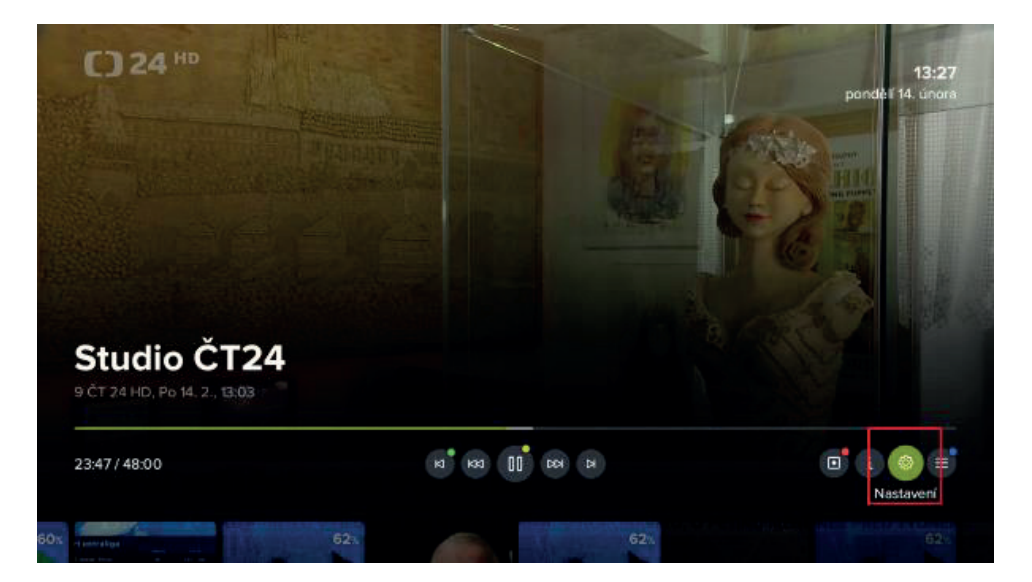

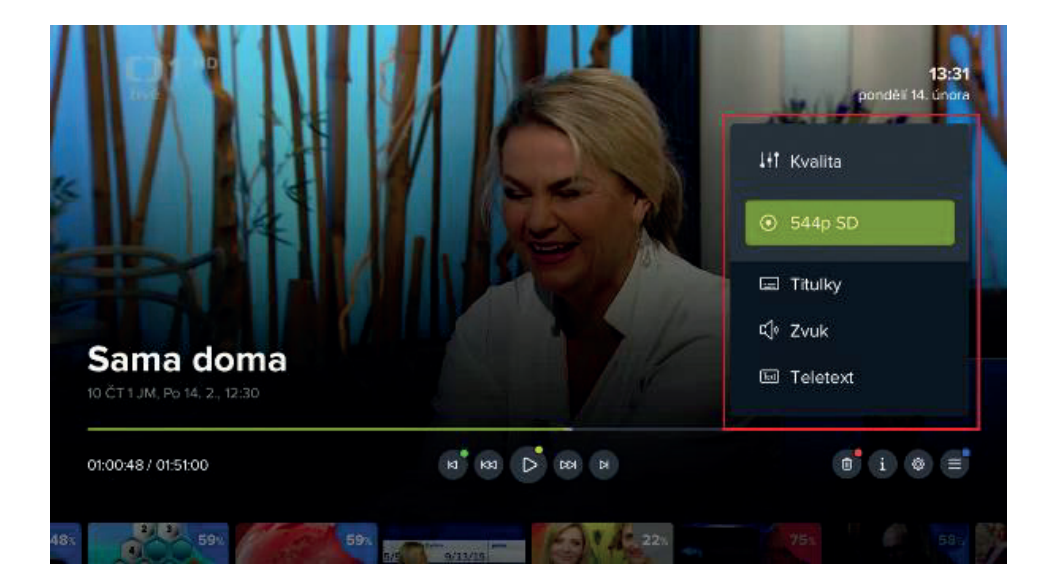

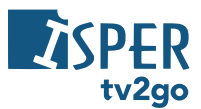

#### Aktuálne vysielané relácie

 Pri práve vysielanej relácii si stlačením kurzorového tlačidla nahor alebo nadol vyvoláte bočného sprievodcu aktuálne vysielaných relácií na všetkých dostupných kanáloch. Medzi jednotlivými kanálmi sa pohybujete kurzorovými tlačidlami nahor a nadol, potom potvrdíte voľbu tlačidlom OK.

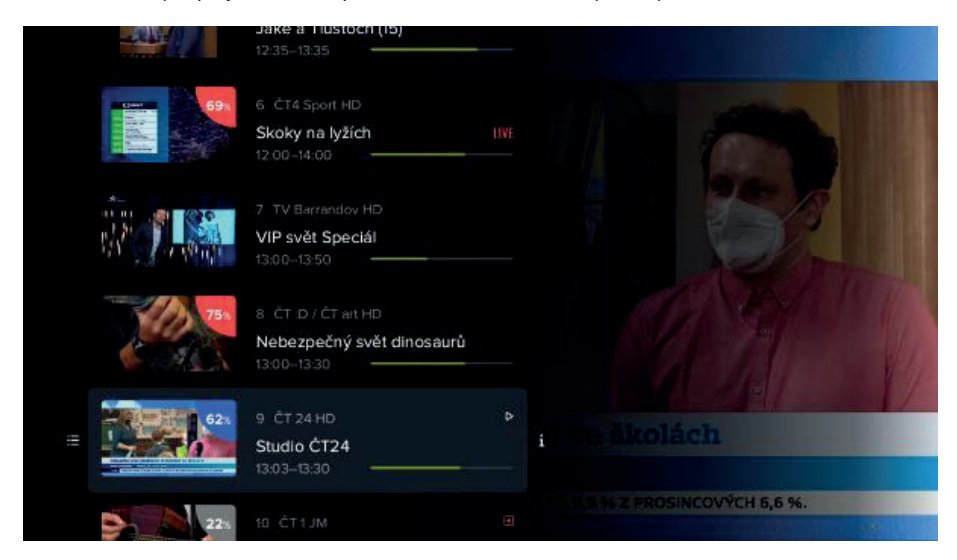

 Kurzorovým tlačidlom vpravo si môžete zobraziť detail relácie s ďalšími možnosťami (Prehrať, Od začiatku, Nahrať/zmazať).

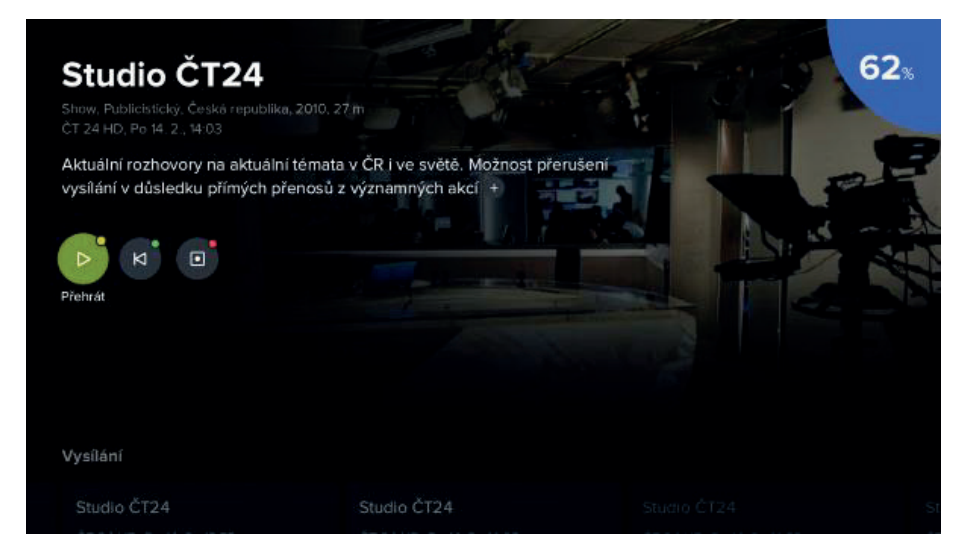

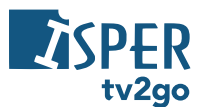

#### Programový sprievodca (EPG)

 Programového sprievodcu si vyvoláte tlačidlom EPG alebo TV (ak je tlačidlo takto nastavené). Vpravo dole sa zobrazia interaktívne funkcie, ktoré súvisia s práve vybranou reláciou (zeleno zvýraznená).

| Studio CT24<br>Dnes 14:03–14:30   Show, Pub<br>Aktuální rozhovory na aktuáln | 4<br>Jicistický, Ceská republika, 20<br>í témata v ČR i ve světě, Možr | 010, 27.m<br>nost přerušení vysilá | ní v důsledku pří… | 10. T ==                           |         |
|------------------------------------------------------------------------------|------------------------------------------------------------------------|------------------------------------|--------------------|------------------------------------|---------|
| Televizní stanice                                                            | (i) (i) (i) (i) (i) (i) (i) (i) (i) (i)                                | i 13:30                            | l 14:00            | 4:19   14:30                       | 1 15:00 |
| 7 TV Barrandov HD                                                            | Teles VIP svět S                                                       | peciál                             | Rosamunde P        | P <mark>ic</mark> her: Hledači mu: | šlí (1) |
| 8 ČT :D / ČT art HD                                                          | Nebezped                                                               | ś Jak vycv.                        | Sá, Sá             | i. Želvy i                         |         |
| 9 ČT 24 HD                                                                   | Studi Studio Č                                                         | T Studio                           | ČT Studio          | ČT Studio                          | ČT Sti  |
| 10 ČT 1 JM                                                                   | Sama doma                                                              |                                    | Úsměvy             | r sv. Vale Tét                     |         |
| 11 Nova Cinema HD                                                            | Na sv. Valentýna                                                       |                                    | Elektra            |                                    |         |
| 12 Nova Action HD                                                            | Teleshopping V                                                         | /álka stěhováků \                  | VIL(1, 2) Va       | áka stěhováků VII                  | (3.4)   |

2) Po stlačení tlačidla OK môžete s danou reláciou ďalej pracovať – môžete prejsť na zoznam relácií na kanáli, zobraziť kalendár, pustiť reláciu, pustiť ju od začiatku, nahrať, zobraziť informácie alebo zobraziť nastavenie aplikácie. Príslušnú voľbu potvrdíte tlačidlom OK alebo voľbou farebného tlačidla.

| Studio ČT24                                                   | 4                                      |                                              |                              |            |           |                                                                                                    | 6              | <b>2</b> % |
|---------------------------------------------------------------|----------------------------------------|----------------------------------------------|------------------------------|------------|-----------|----------------------------------------------------------------------------------------------------|----------------|------------|
| Dnes 14:03–14:30   Show, Pub<br>Aktuální rozhovory na aktuáln | licistický, Ceská<br>i témata v ČR i v | i republika, 2010, 27<br>ve světě, Možnost p | í.m<br>ferušení vysilání v ( | dûsledku p | pří.,     |                                                                                                    |                |            |
| E D Přehrát                                                   | i) (=*                                 |                                              |                              |            |           |                                                                                                    |                | N.         |
| Televizní stanice                                             | 1                                      | 13:00                                        | 13:30                        | l 14:00    | 14:20     | 1 14:30                                                                                                    | I 15:          | 00         |
| 7 TV Barrandov HD                                             |                                        | VIP svět Specia                              | il R                         | osamuno    | de Pilche | r: Hledači                                                                                                    | mušlí (1)      |            |
| 8 ČT :D / ČT art HD                                           |                                        | Nebezpeč                                     | Jak vycv                     | Sá         | Sá        | Želvy                                                                                                    |                |            |
| 9 ČT 24 HD                                                    |                                        | Studio ČT                                    | Studio ČT                    | Stu        | udio CT   |                                                                                                    | lio ČT         |            |
| 10 ČT 1 JM                                                    | Sama don                               | na                                           |                              | Úsm        | něvy sv.∖ | /ale                                                                                                    | Této noci v to |            |
| 11 Nova Cinema HD                                             | Na sv. Val                             | lentýna                                      |                              | Elektra    |           |                                                                                                    |                |            |
| 12 Nova Action HD                                             | Teleshop                               | ping Válka                                   | stěhováků VII (1             | , 2)       | Válka s   | těhováků                                                                                                    | VII (3, 4)     |            |
|                                                               |                                        |                                              |                              |            |           | a de la companya de la companya de la |                |            |

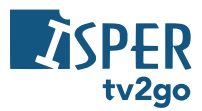

 Ak budete chcieť zobraziť relácie z iného dňa, stlačte tlačidlo EPG a tlačidlom vľavo/vpravo vyberte požadovaný deň. Využiť môžete aj ikonku Kalendár. Voľbu dňa potvrďte tlačidlom OK.

| ( 13:00                        | 13:30                                                                |                                                                                                    |
|--------------------------------|----------------------------------------------------------------------|----------------------------------------------------------------------------------------------------|
| I 13:00                        | I 13:30                                                              |                                                                                                    |
|                                |                                                                      | I 14:00 I 14:21 I 14:30 I 15:0                                                                       |
| eles VIP svět Spe              | ciál                                                                 | Rosamunde Pilcher: Hledači mušlí (1)                                                                 |
| Nebezpeč                       | Jak vycv                                                             | Sá Sá Želvy Bludiště                                                                                 |
| udi Studio ČT                  | Studio Č                                                             | ČT Studio ČT Studio ČT                                                                               |
|                                |                                                                      |                                                                                                    |
|                                |                                                                      |                                                                                                    |
| 10. 11. 12. 13.<br>Čt Pá So Ne | 14. 15.<br>Po Ut                                                     | 16. 17. 18. 19. 20. 21.<br>St Čt Pá So Ne Po                                                         |
|                                | Nebezpeč<br>edt Studio ĈT<br>o doma<br>0. 11. 12. 13.<br>Ct Pá So Ne | Nebezpeč Jak vycv.<br>udl Studio ČT Studio<br>na doma<br>0. 11. 12. 13. 14. 15.<br>Čt Pá So Ne Po Út |

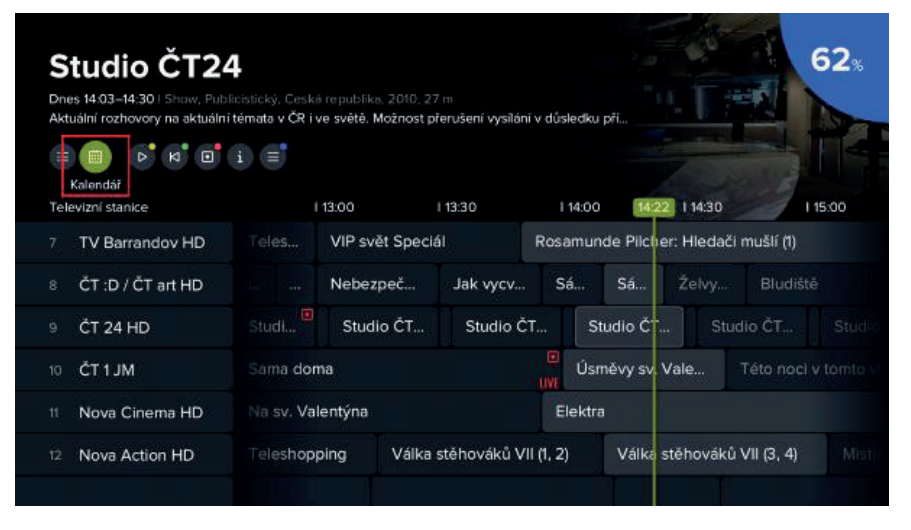

 Na presun na inú reláciu na danom kanáli použite kurzorové klávesy vľavo a vpravo. Na presun na inú stanicu použite kurzorové klávesy nahor a nadol.

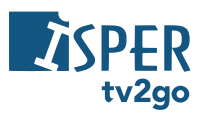

| Studio ČT24<br>Dnes 14:33-15:00   Show, Pub<br>Aktuální rozhovory na aktuální | <b>4</b><br>licistický, Ceská<br>i témata v ČR i v | i republika, 2010, 21<br>ve světě, Možnost p | 7 m<br>řerušení vysilán | í v důsledk. | u při…     | . 17          | 62%                |
|-------------------------------------------------------------------------------|----------------------------------------------------|----------------------------------------------|-------------------------|--------------|------------|---------------|--------------------|
|                                                                               | i =                                                |                                              |                         |              |            | 7-1           |                    |
| Televizní stanice                                                             |                                                    | 13:00                                        | I 13:30                 | I 14:00      |            | 14:33)        | I 15:00            |
| 7 TV Barrandov HD                                                             |                                                    | VIP svět Specia                              | ál –                    | Rosamu       | nde Pilche | er: Hledači n | nušlí (1)          |
| 8 ČT :D / ČT art HD                                                           |                                                    | Nebezpeč                                     | Jak vycv                | Sá           | Sá         | Ževy          | Bludiště           |
| 9 ČT 24 HD                                                                    |                                                    | Studio ČT                                    | Studio Č                | т s          | tudiocT    | Studi         | о ČТ               |
| 10 ČT 1 JM                                                                    | Sama don                                           | na                                           |                         | Ús<br>UVE    | měvy sv. \ | Vale.         | éto noci v tomto v |
| 11 Nova Cinema HD                                                             | Na sv. Val                                         | entýna                                       |                         | Elektr       |            |               |                    |
| 12 Nova Action HD                                                             | Teleshop                                           | ping Válka                                   | stěhováků V             | II (1, 2)    | Válka s    | stěhc váků V  | 11 (3, 4) Mist     |

5) Prostredníctvom ikony *Na stanici* si zobrazíte zoznam predchádzajúcich a nasledujúcich relácií konkrétneho kanálu.

| Studio ČT24<br>Dnes 14:33–15:00 I Snow, Pub<br>Aktuální rozhovory na aktuáln | 4<br>ilicistický, Ceská<br>i témata v ČR i vi | republika, 2010, 2'<br>e světě, Možnost p | 7.m<br>řerušení vysilán | î v dûs  | sledku pří   |            |              | 62×         |
|------------------------------------------------------------------------------|-----------------------------------------------|-------------------------------------------|-------------------------|----------|--------------|------------|--------------|-------------|
| Na stanici<br>Televizní stanice                                              |                                               | 13:00                                     | I 13:30                 |          | 14:00        | 11 14:3    | 8            | I 15:00     |
| 7 TV Barrandov HD                                                            |                                               | VIP svět Speci                            | ál                      | Rosi     | amunde Pilch | er: Hledad | ši mušlí (1) |             |
| 8 ČT :D / ČT art HD                                                          |                                               | Nebezpeč                                  | Jak vycv                | s        | á Sá         | Želvy.     | Bludiš       |             |
| 9 ČT 24 HD                                                                   |                                               | Studio ČT                                 | Studio Č                | T        | Studio ČT    | Sti        | udio ČT      |             |
| 10 ČT 1 JM                                                                   | Sama dom                                      | ia                                        |                         |          | Úsměvy sv.   | Vale       | Této noc     | l v tomto V |
| 11 Nova Cinema HD                                                            | Na sv. Vale                                   | entýna                                    |                         | E        | lektra       |            |              |             |
| 12 Nova Action HD                                                            | Teleshopp                                     | ving Válka                                | stěhováků V             | 11 (1, 2 | ) Válka      | stěhovák   | ů VII (3, 4) | Mist        |
|                                                                              |                                               |                                           |                         |          |              |            |              |             |

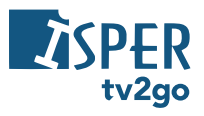

# ČT 24 HD

| 14:00 | Zprávy                                                               |                                                                                                    |
|-------|----------------------------------------------------------------------|----------------------------------------------------------------------------------------------------|
| 14:03 | Studio ĈT24                                                          |                                                                                                    |
| 14:30 | Zprávy                                                               |                                                                                                    |
| 14:33 | ⊳ Studio ČT24                                                        |                                                                                                    |
| 15:00 | Zprávy                                                               |                                                                                                    |
|       | Studio ĆT24                                                          |                                                                                                    |
| 15:30 | Zprávy                                                               |                                                                                                    |
| 15:33 | Studio ČT24                                                          | Přehrát                                                                                                    |
|       | 14:00<br>14:03<br>14:30<br>14:30<br>15:00<br>15:03<br>15:30<br>15:33 | 14:00       Zprávy         14:03       Studio ČT24         14:30       Zprávy         14:31       > Studio ČT24         15:00       Zprávy         15:03       Studio ČT24         15:30       Zprávy         15:33       Studio ČT24 |

## Detail relácie

1) Informácie o práve bežiacej relácii zobrazíte tlačidlom **INFO**. Pre následnú prácu s reláciou zostávajú vpravo dole vybrané interaktívne funkcie.

| Policie Han<br>Dnes 1335–1435   Serial, Th<br>Nový začátek | nburk XI (17)<br>Hiller, Krimi, Némecko, 2015, 1 h |              |              |               | 24%            |
|------------------------------------------------------------|----------------------------------------------------|--------------|--------------|---------------|----------------|
| Televizní stanice                                          | du 13.00                                           | 13:30 I      | 14:00        | I 14:30 14:45 | I 15:00        |
| t ČT1HD                                                    | Sama doma                                          | LIVE         | Úsměvy sv. V | ale Této      | noci v tomto V |
| 2 ČT 2 HD                                                  | Televizn Svět zvířat                               |              | Cesty víry   | Nádhemá       | americká měst  |
| 3 ČT 3 HD                                                  | Folkl Putování S                                   | ešlost       |              | Telegramia    | ida            |
| 4 Nova HD                                                  | Gympl s (r)učením omez                             | eným (96)    | Mentalista   | II (4)        | Krimina        |
| 5 Prima HD                                                 | Jake a Tlusfoch (15)                               | Policie Hamb | ourk XI (17) | Námořr        | í vyšetřovací  |
| 6 ČT4 Sport HD                                             | Skoky na lyžích                                    | UWE.         | Boby         |               |                |

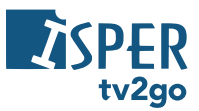

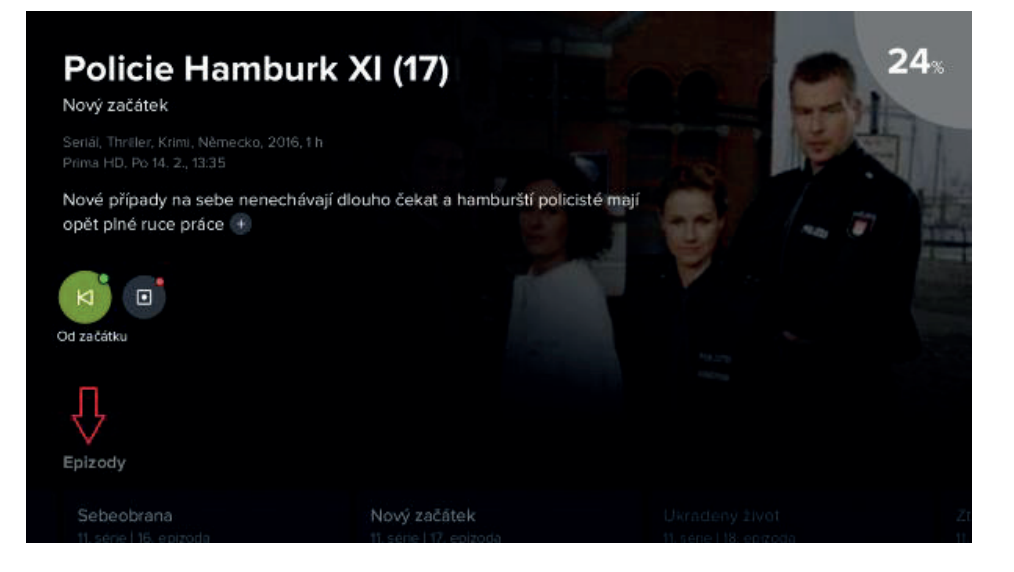

 V prípade niektorých typov relácií (predovšetkým seriálov) sa vám zobrazí aj možnosť Relácie, kde si môžete nájsť konkrétny diel relácie.

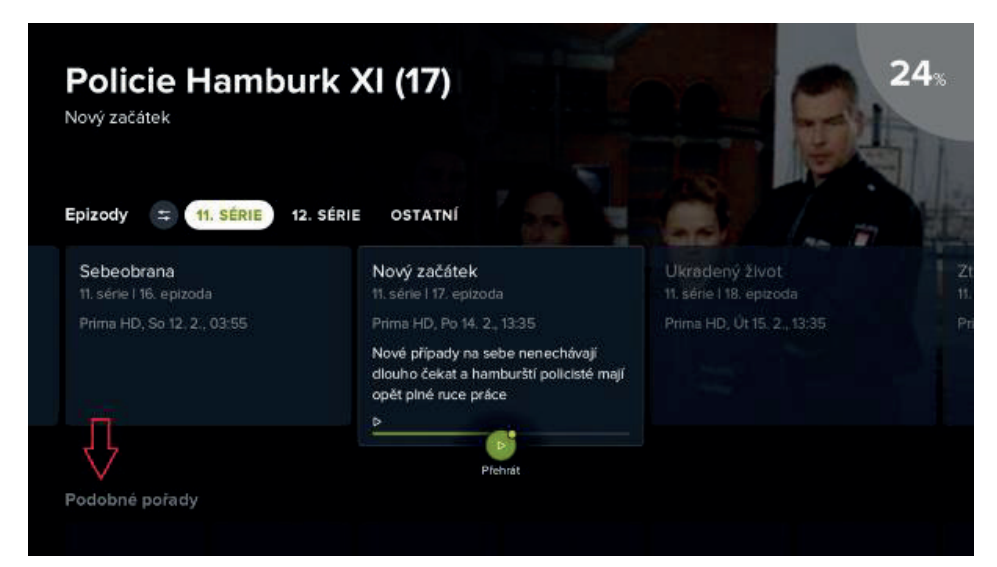

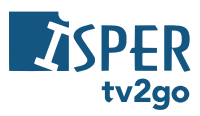

# Policie Hamburk XI (17)

Nový začátek

#### Podobné pořady

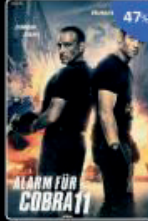

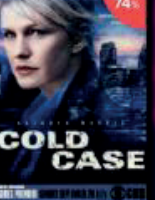

Kobra 11

Odložené případy Tvá

Tváří v tvář

FORHØRET

Námořní vyšetřov...

Vůně zločinu

trace.66

Beze stopy

24%

Bia

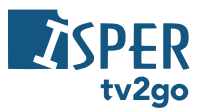

Menu Selfnet TV je dostupné po stlačení tlačidla menu (). Tu sa Vám v stĺpci vľavo zobrazia položky Hľadanie, Domov, Program a Nahrávky. Vľavo dole potom nájdete položky Odomknúť, Skupiny staníc a Nastavenia.

#### 3.2.5.1 Hľadanie, Domov, Program, Nahrávky, Nastavenia

1) Prostredníctvom voľby Hľadanie môžete nájsť konkrétnu reláciu v dostupnej programovej ponuke.

Pomocou klávesnice na obrazovke začnite písať názov programu (pre pohyb na klávesnici využite kurzorové klávesy a voľbu písmena potvrďte tlačidlom OK). Pokiaľ budete chcieť napísať číslice alebo vybrané hlásky s diakritikou (sivo sfarbené znaky v pravom hornom rohu každého klávesu), podržte na danej číslici/písmenu tlačidlo **OK** dlhšiu dobu.

Správny názov si môžete skontrolovať v ľavom hornom rohu obrazovky. Programy s rovnakým názvom sa zobrazia už po troch napísaných znakoch. Stlačením tlačidla Späť skryjete klávesnicu a kurzorovými tlačidlami si vyberiete konkrétnu reláciu.

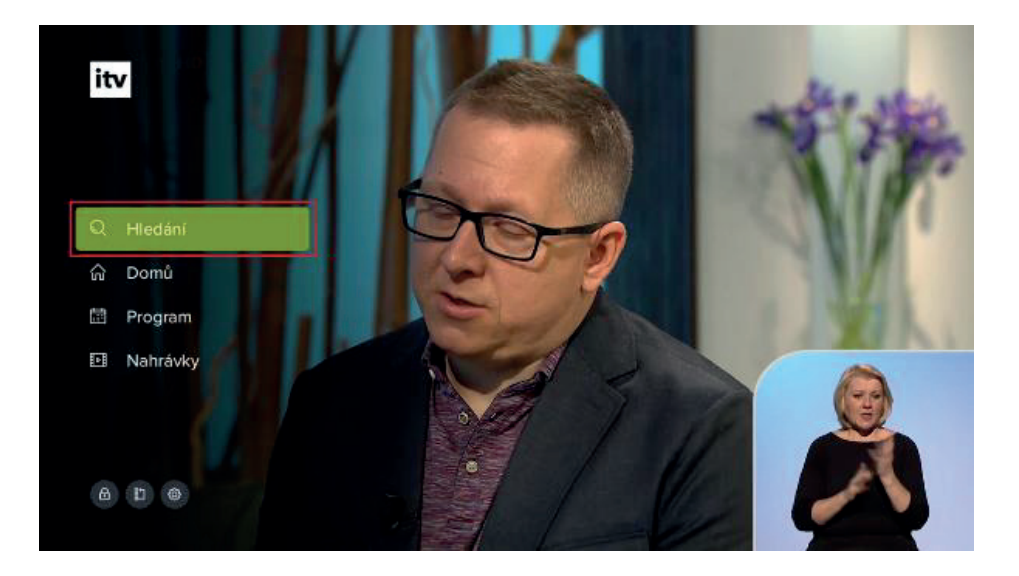

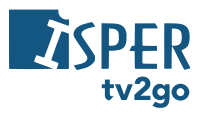

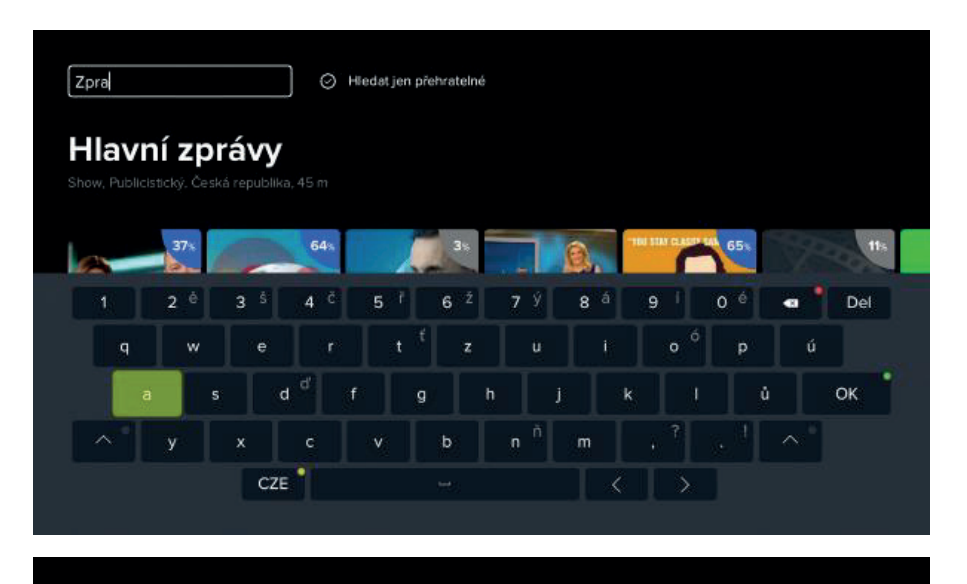

Zpra

Hiedat jen přehratelné

# Hlavní zprávy

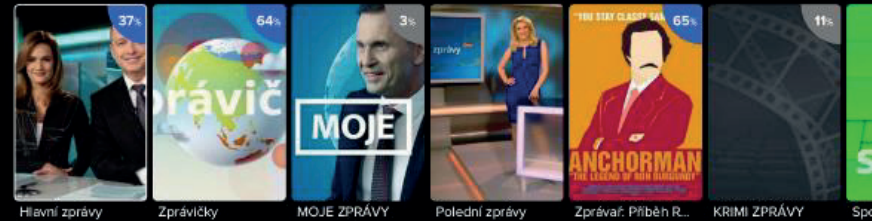

Hlavní zprávy

Polední zprávy

KRIMI ZPRÁVY

2) Prostredníctvom voľby Domov sa dostanete na domovskú stránku, kde nájdete filmové tipy, posledné zhliadnuté programy, alebo programy s vysokým hodnotením.

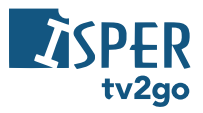

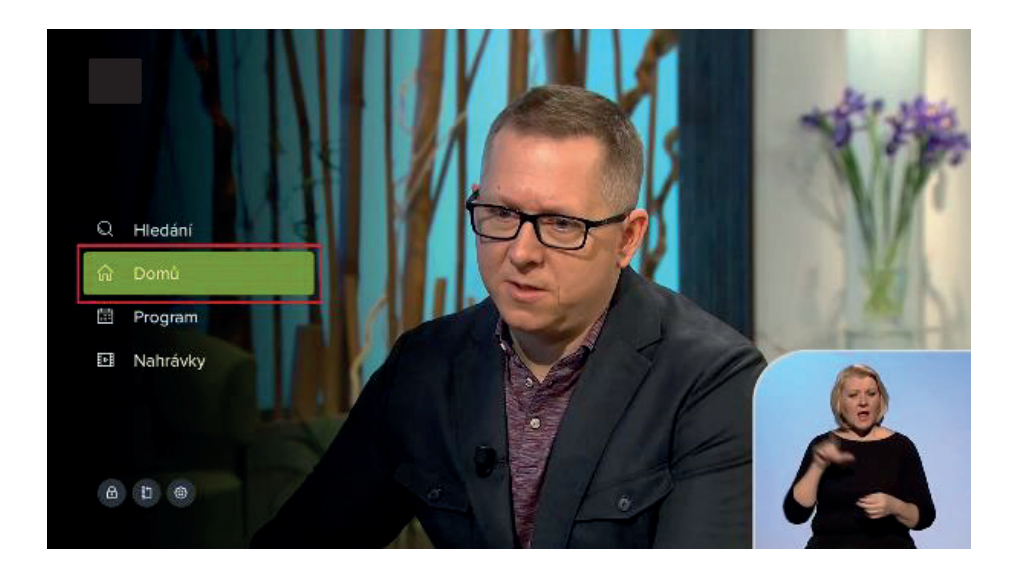

# **Million Dollar Baby**

Drama, Sportovní, Film, USA, 2004, 2 h 15 m

Ostřilený trenér a manažer vezme pod svá křídla ženu, která se snaží stát úspěšnou boxerkou.

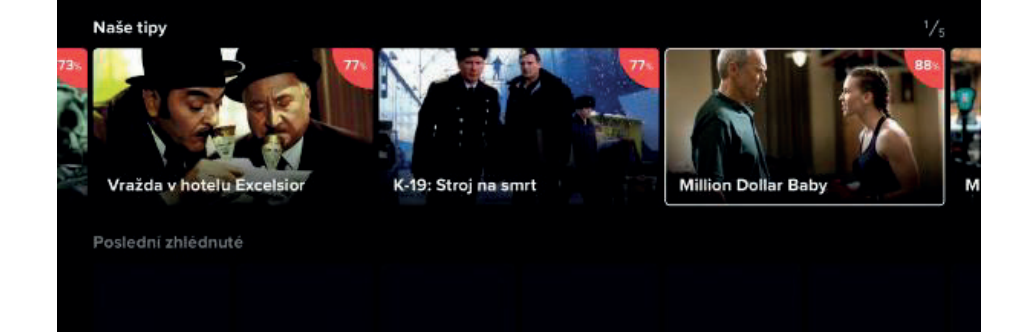

3) Prostredníctvom voľby Program sa dostanete do programového sprievodcu (EPG).

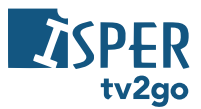

| Sama doma<br>Dnes 12:30–14:00   Naučný, M<br>Být doma neznamená se neba | l<br>Iagazin, Ceská republika, 1998. 1<br>vvit. Kaleidoskop nápadů<br>(i) (=) |                  |                     | 22:                          |
|-------------------------------------------------------------------------|-------------------------------------------------------------------------------|------------------|---------------------|------------------------------|
| Televize                                                                | I 11:00                                                                       | I 11:30          | I 12:00             | 1 12:30 12:52 1 13:00        |
| 1 ČT 1 HD                                                               | Pošta Všechno, c                                                              | AZ-kvíz          | Zpráv               | Sama dom 3                   |
| 2 ČT 2 HD                                                               | Záchran Tajemství                                                             | 2. světové války | Velké stroje zt     | olízka II Člověk z ráje      |
| 3 Nova HD                                                               | M Na lovu                                                                     | Te               | Polední Televi      | zní Krok za 💵 🕅              |
| 4 Prima HD                                                              | Show Jana Krause                                                              | Walker, Tex      | kas Ranger VIII (10 | ) Jake a Tlusťoch II (5)     |
| 5 ČT4 Sport HD                                                          | Or Kl N                                                                       | Magazín sv Ta    | nec: M ČR v         | Klasické lyžování: SP Norsko |
| 6 TV Barrandov HD                                                       | Klenot,TV                                                                     |                  |                     | LINE Te Explor               |

4) Prostredníctvom voľby Nahrávky sa dostanete na zoznam nahraných relácií.

V zozname relácií je uvedený stav nahrávania a počet dní, po ktoré bude nahrávka uložená. Nižšie je informácia o tom, koľko miesta zaberajú uložené programy.

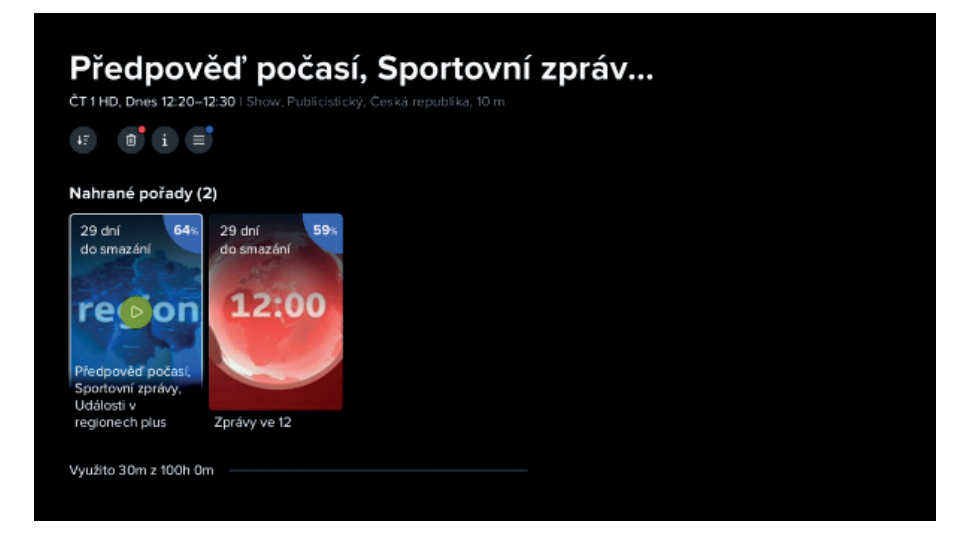

#### 3.2.5.2. Odomknúť, Skupiny staníc, Nastavenia

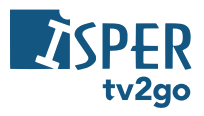

 V sekcii Odomknúť môžete nastaviť PIN pre zamknutie kanálu, pre sprístupnenie kanála bude PIN vyžadovaný.

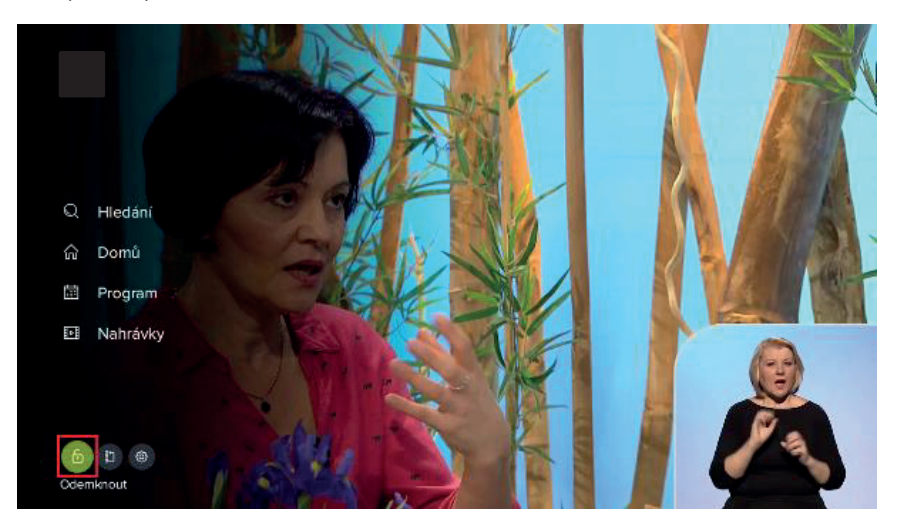

|   |   | Pro | odemk | nutí stanio | ce vložte s | právný Pl | IN. |   |     |
|---|---|-----|-------|-------------|-------------|-----------|-----|---|-----|
|   |   |     |       | Viožte      | PIN         |           |     |   |     |
| 2 | 3 | 4   | 5     | 6           | 7           | 8         | 9   | 0 | Del |

2) V sekcii *Skupiny* staníc môžete vytvoriť vlastnú skupinu staníc a navoliť si do nej programy podľa Vášho výberu.

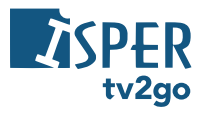

Je možné si tiež zvoliť, ktoré skupiny staníc sa budú zobrazovať na ktorých zariadeniach.

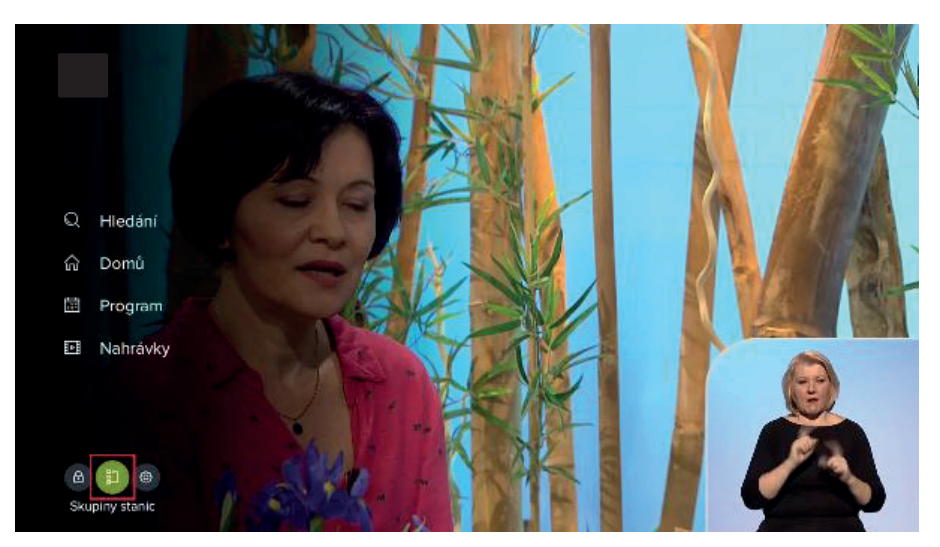

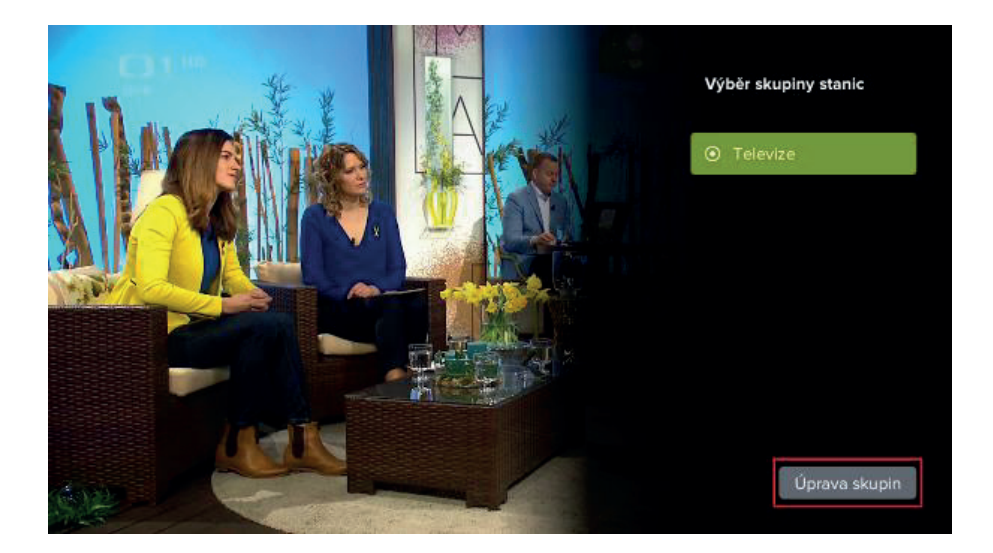

Zoznamy Televízie a Rádia sú nastavené systémovo, nemožno ho odstrániť.

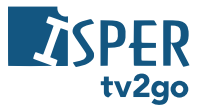

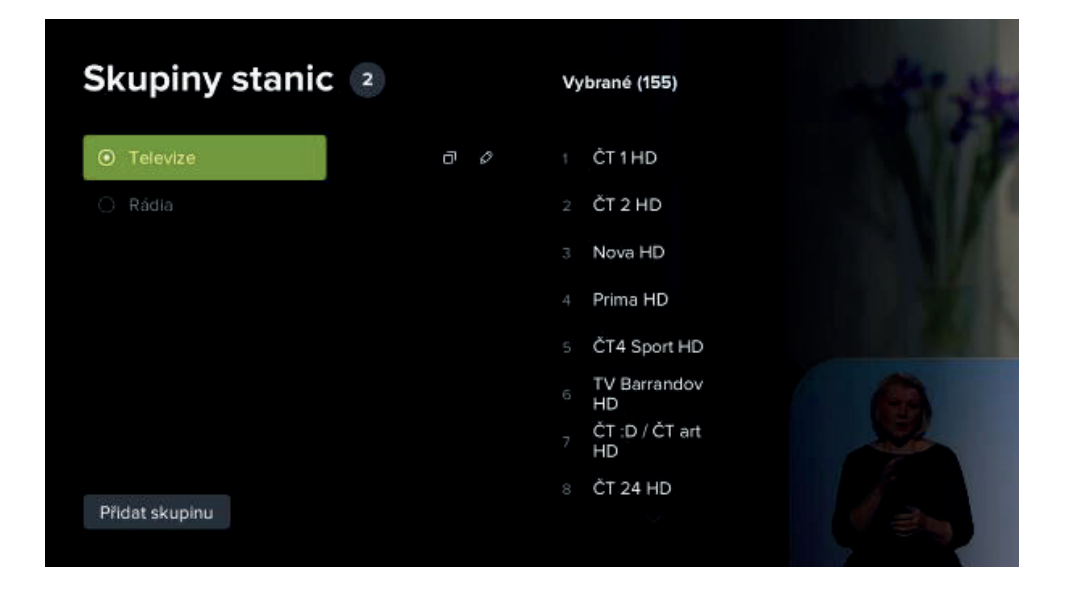

Po kliknutí na symbol ceruzky môžete nastaviť, na ktorých zariadeniach sa má zoznam staníc zobrazovať.

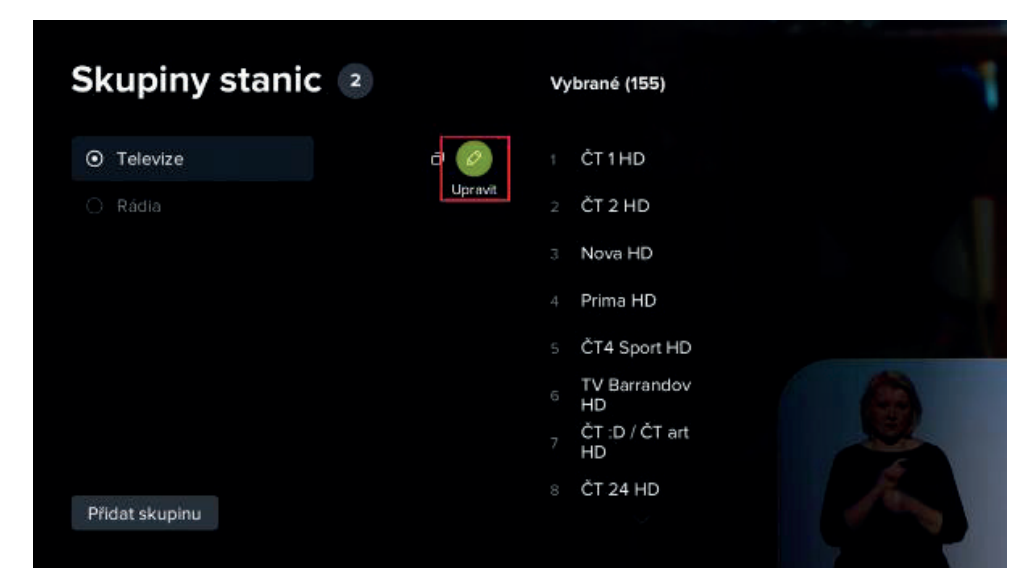

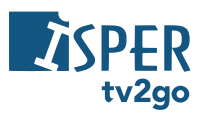

|                  |       | Kde chcete | skupinu zobr | azovat? |
|------------------|-------|------------|--------------|---------|
| Všechna zařízení | 🥑 stb | O STB      |              |         |
|                  |       | Televize   |              |         |
|                  |       |            | Uložit       |         |
|                  |       |            |              |         |
|                  |       |            |              |         |
|                  |       |            |              |         |
|                  |       |            |              |         |

Poradie kanálov v zozname *Televízie* je možné zmeniť, prejdite cez kurzorové tlačidlo vpravo do zoznamu dostupných kanálov

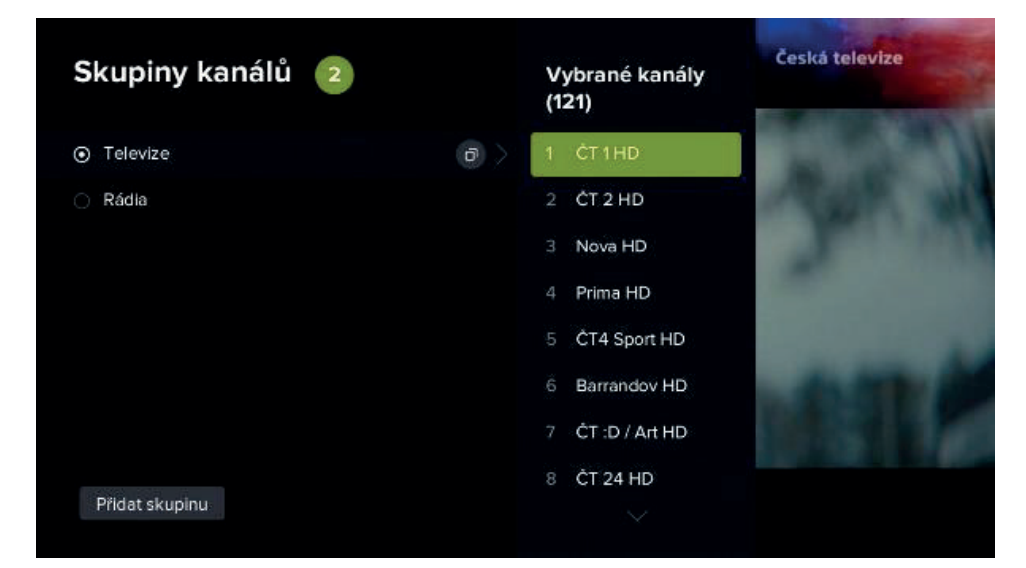

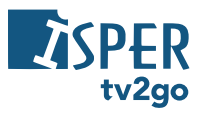

Kurzorovými tlačidlami **nahor/nadol** prejdite na kanál, ktorého poradie chcete upraviť a stlačte tlačidlo **OK.** Pri danom kanáli sa potom zobrazí drobný príznak pre posun v ponuke.

| Skupiny kanálů 🛛 🙎 |     | Vybrané kanály<br>(121) |             |
|--------------------|-----|-------------------------|-------------|
| ⊙ Televize         | o > | 1 ČT1HD                 | Participa I |
| Rádla              |     | 2 ČT 2 HD               | ALC: NO     |
|                    |     | 3 Nova HD               |             |
|                    |     | 4 Prima HD              |             |
|                    |     | 5 ČT4 Sport HD          |             |
|                    |     | 6 Barrandov HD          |             |
|                    | Г   | -7 CT :D/AitHD          |             |
|                    |     | 8 ČT 24 HD 👙            |             |
| Přidat skupinu     |     |                         |             |
|                    |     | 1000                    |             |

Teraz pomocou kurzorových tlačidiel **nahor/nadol** presuňte kanál na požadovanú pozíciu a voľbu potvrďte tlačidlom OK. Týmto spôsobom môžete zmeniť poradie všetkých dostupných kanálov.

| Skupiny kanálů 💈 | Vybrané kanály<br>(121)                  |
|------------------|------------------------------------------|
| ⊙ Televize       | 0 ) 1 ČT1HD                              |
| Rádla            | 2 ČT 2 HD                                |
|                  | 3 ČT 24 HD                               |
|                  | 4 Nova HD                                |
|                  | 5 Prima HD                               |
|                  | 6 ČT4 Sport HD                           |
|                  | 7 Barrandov HD                           |
|                  | 8 ČT :D / Art HD                         |
| Přidat skupinu   | ✓ 111 100 100 100 100 100 100 100 100 10 |

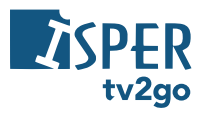

Po stlačení tlačidla **Späť** alebo po presune do zoznamu skupín staníc Vás aplikácia požiada o potvrdenie zmien. Zoznam uložíte voľbou *Áno*.

| Skupiny stanic 2                               | Vybrané kanály<br>(147) |
|------------------------------------------------|-------------------------|
| ⊙ Televize                                     | 1 STV 1HD               |
| 🔿 Rádia                                        | 2 STV 2 HD              |
|                                                | 3 TV Doma HD            |
|                                                | 4 Markíza HD            |
|                                                | 5 DHLOL 2               |
|                                                | 6 JOJ PLUS HD           |
|                                                | 7 Dajto HD              |
| Skupina stanic se změnila, chcete nové nastave | ní uložit? Ne           |

Ak si chcete vytvoriť zoznam podľa Vašich preferencií, prejdite kurzorovými tlačidlami na možnosť *Pridať skupinu*.

| Skupiny stani                | C 2 |   | Vy | /ybrané (27)                    |  |
|------------------------------|-----|---|----|---------------------------------|--|
| <ul> <li>Televize</li> </ul> |     |   |    | BBC World<br>Service ZET        |  |
|                              |     | đ |    | Europa 2                        |  |
|                              |     |   |    | Fun Rádio                       |  |
|                              |     |   |    | Jemné Melódie                   |  |
|                              |     |   |    | Proglas                         |  |
|                              |     |   |    | Radio Slovakia<br>International |  |
|                              |     |   |    | Rádio 7                         |  |
| Přidat skupinu               |     |   |    | Rádio Devín                     |  |

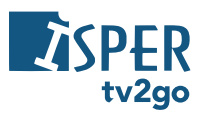

Zadajte názov vlastnej skupiny kanálov a potvrďte ho tlačidlom OK. O vytvorení vlastnej skupiny budete informovaní hláškou.

|                  | Moje                                                                       |                                     |
|------------------|----------------------------------------------------------------------------|-------------------------------------|
|                  |                                                                            |                                     |
| 1 <u>ě</u> 2 š 3 | č <sup>4</sup> ř <sup>5</sup> ž <sup>6</sup> ý <sup>7</sup> á <sup>8</sup> | ( <sup>9</sup> é <sup>0</sup> < Del |
| q w e            | r t <sup>f</sup> zu i                                                      | ο ΄ ρ ύ                             |
| a s d            | <sup>u</sup> f g h j k                                                     | I ů OK                              |
| ∧°y x            | c v b n <sup>m</sup> m                                                     |                                     |
|                  |                                                                            |                                     |
|                  |                                                                            |                                     |

| Skupiny kanálů  3                    | Vybrané kanály<br>(0) | Dostupné kanály<br>(121) |
|--------------------------------------|-----------------------|--------------------------|
| ⊙ Televize                           |                       | 1 ČT 1 HD                |
| ⊖ <sup>-</sup> Rádia                 |                       | 2 ĆT 2 HD                |
| O Moje                               | 5                     | 3 Nova HD                |
|                                      |                       | 4 Prima HD               |
|                                      |                       | 5 ČT4 Sport HD           |
|                                      |                       | 6 Barrandov HD           |
|                                      |                       | 7 ČT :D / Art HD         |
| Skupina kanálů byla úspěšně uložena. |                       | 8                        |

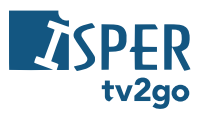

V zozname kanálov sa zobrazí Vami vytvorený zoznam. Teraz prejdite kurzorovým tlačidlom vpravo na dostupné kanály v ľavej časti obrazovky. Vyberte si kanál, ktorý chcete do zoznamu pridať a stlačte tlačidlo OK. Kanál sa potom pridá do Vášho zoznamu. Týmto spôsobom môžete pridať ďalšie požadované kanály.

| Skupiny kanálů  3 | Vybrané kanály<br>(0) | Dostupné kanály<br>(121) |
|-------------------|-----------------------|--------------------------|
| • Televize        |                       | 1 ČT1HD                  |
| 🔿 Rádia           | _                     | 2 CT 2 HD                |
| ○ Moje            |                       | 3 Nova HD                |
|                   | ]                     | 4 Prima HD               |
|                   |                       | 5 ČT4 Sport HD           |
|                   |                       | 6 Barrandov HD           |
|                   |                       | 7 ČT :D / Art HD         |
|                   |                       | 8 ČT 24 HD               |
| Přidat skupinu    |                       |                          |

| Skupiny kanálů  3         | Vybrané kanály<br>(5) | v Dostupné kanály<br>(116) |
|---------------------------|-----------------------|----------------------------|
| • Televize                | 1 ČT 1 HD             | 1 Nova HD                  |
| <ul> <li>Rádia</li> </ul> | 2 ČT 2 HD             | 2 Prima HD                 |
| 🔿 Moje 💼 🙆                | 3 ČT4 Sport HD        | 3 Barrandov HD             |
|                           | 4 ČT :D / Art HD      | 4 ČT1JM                    |
|                           | 5 ČT 24 HD            | 5 Nova Cinema<br>HD        |
|                           |                       | 6 Nova Action HD           |
|                           |                       | 7 Nova 2 HD                |
|                           |                       | 8 Nova Gold HD             |
| Přidat skupinu            |                       |                            |

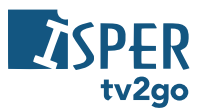

Ak ste s vytvoreným zoznamom spokojní, stlačte na ovládači tlačidlo **Späť**. Aplikácia sa Vás opýta na uloženie zoznamu, ktoré potvrdíte voľbou **Áno**. Uloženie bude potvrdené hláškou.

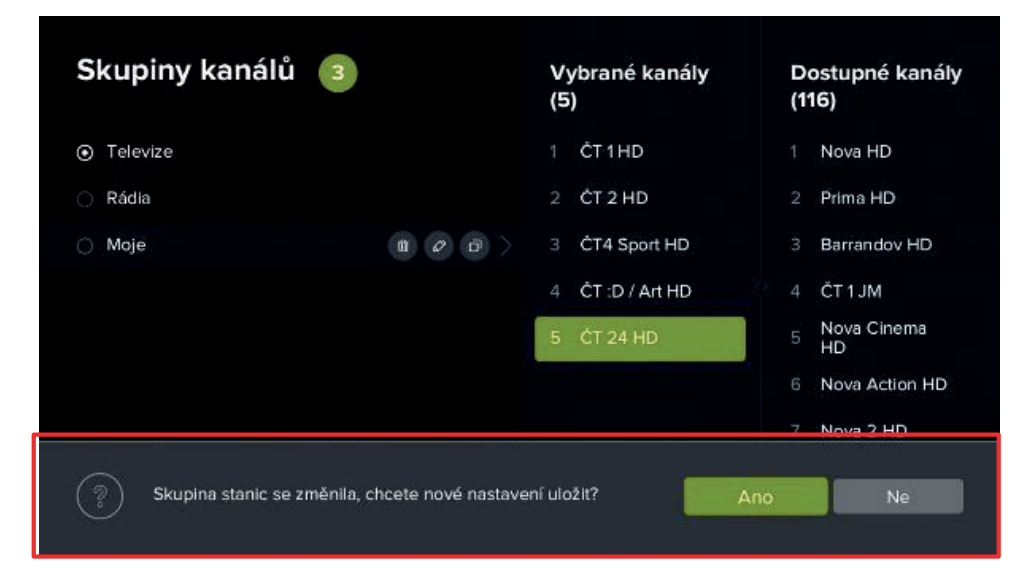

| Skupiny kanálů 🧃                           | Vybrané kanály<br>(5) | Dostupné kanály<br>(116) |
|--------------------------------------------|-----------------------|--------------------------|
| ⊙ Televize                                 | 1 ČT1HD               | 1 Nova HD                |
| 🔿 Rádia                                    | 2 ČT 2 HD             | 2 Prima HD               |
| O Moje 🛛 👔 🖉 🕞 刘                           | 3 CT4 Sport HD        | 3 Barrandov HD           |
|                                            | 4 ČT :D / Art HD      | ○ 4 ČT1JM                |
|                                            | 5 ČT 24 HD            | 5 Nova Cinema<br>HD      |
|                                            |                       | 6 Nova Action HD         |
|                                            |                       | 7 Nova 2 HD              |
| Skupina kanálů byla úspěšně aktualizována. |                       | 8                        |

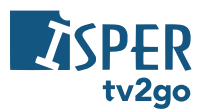

S uloženým zoznamom kanálov môžete ďalej pracovať – je možné ho zmazať, zmeniť jeho názov alebo skopírovať do nového zoznamu kanálov. Rovnako tak môžete meniť aj poradie kanálov (spôsobom popísaným vyššie). Medzi jednotlivými voľbami opäť prepínate pomocou kurzorových tlačidiel, voľbu potvrdzujete tlačidlom OK.

| Skupiny kanálů 🏾 🏼 🧿      | Vybrané kanály<br>(5) | Dostupné kanály<br>(116) |
|---------------------------|-----------------------|--------------------------|
|                           | 1 ČT 1 HD             | 1 Nova HD                |
| <ul> <li>Rádia</li> </ul> | 2 ČT 2 HD             | 2 Prima HD               |
| 🔿 Moje                    | 2 🗿 👌 3 ĆT4 Sport HD  | 3 Barrandov HD           |
|                           | 4 ČT :D / Art HD      | 4 ČT1JM                  |
|                           | 5 ČT 24 HD            | 5 Nova Cinema<br>HD      |
|                           |                       | 6 Nova Action HD         |
|                           |                       | 7 Nova 2 HD              |
|                           |                       | 8 Nova Gold HD           |
| Přidat skupinu            |                       |                          |

3) V sekcii Nastavenie, podsekcia Užívateľ, môžete nastaviť jazyk aplikácie, preferované poradie audia a titulkov, možnosť zmeniť zrýchľovanie pretáčania, nastavenie tlačidla TV, alebo zmeniť PIN kanálov.

| Na                          | istavení |                            |            |         |
|-----------------------------|----------|----------------------------|------------|---------|
| 18/2                        |          |                            |            |         |
| 8                           | Uživatel | Jazyk aplikace             | Ćeština    |         |
| <sup>6</sup> Å <sup>3</sup> | Stanice  | Preferované pořadí zvuku   | Čeština    |         |
| 3                           | Obraz    | Preferované pořadí titulků | Čeština    |         |
| N                           | Zařízení | Zpoždění číselné volby     | 0.5 sekund | and the |
|                             |          | Zrychlování přetáčení      |            |         |
|                             |          | Tlačítko TV zobrazí        |            |         |
|                             |          | Změna PIN                  |            |         |
|                             |          |                            |            |         |
|                             |          |                            |            |         |
|                             |          |                            |            |         |

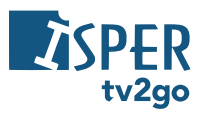

# Nastavení

| 8                           | Uživatel | Jazyk aplikace             | Ćeština    |
|-----------------------------|----------|----------------------------|------------|
| <sup>6</sup> Å <sup>3</sup> | Stanice  | Preferované pořadí zvuku   | Čeština    |
| 3                           | Obraz    | Preferované pořadí titulků | Čeština    |
| N.                          | Zařízení | Zpoždění číselné volby     | 0.5 sekund |
|                             |          | Zrychlování přetáčení      |            |
|                             |          | Tlačítko TV zobrazi        |            |
|                             |          | Zmēna PIN                  |            |

Čeština Němčina Angličtina Slovenština

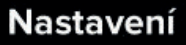

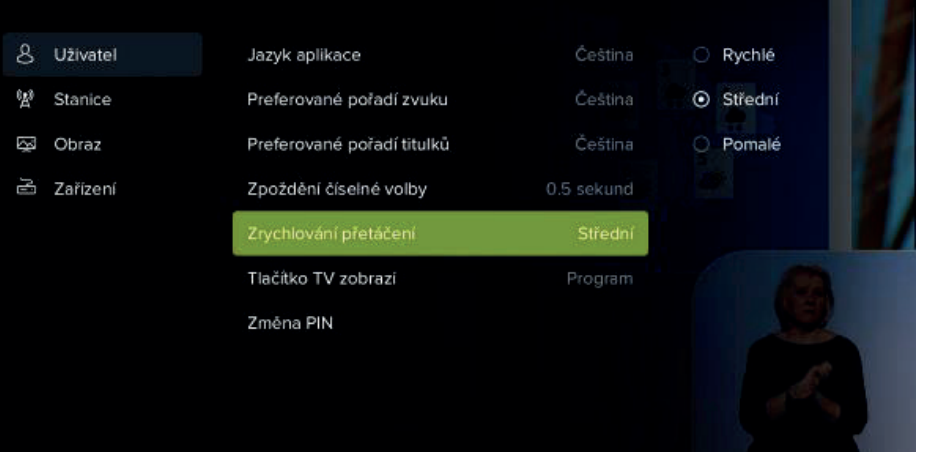

## www.vivsipsepret.rvt2vg2.og.os.ksk

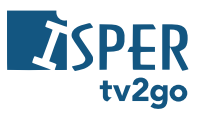

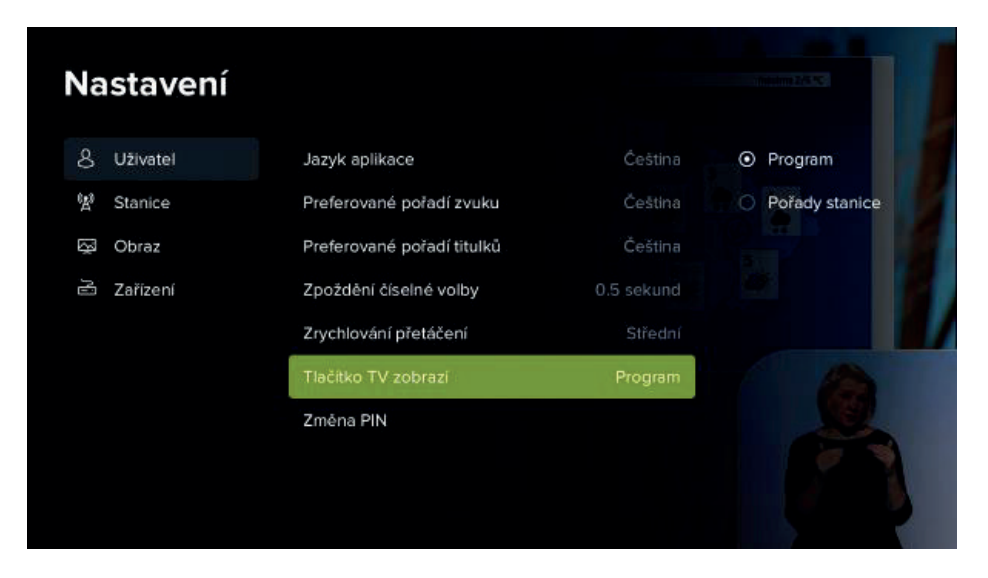

4) V sekcii *Nastavenie*, podsekcia *Stanice*, môžete nastaviť Skupiny staníc, možnosť hľadať v zamknutých staniciach alebo určiť, ktoré stanice zamknúť.

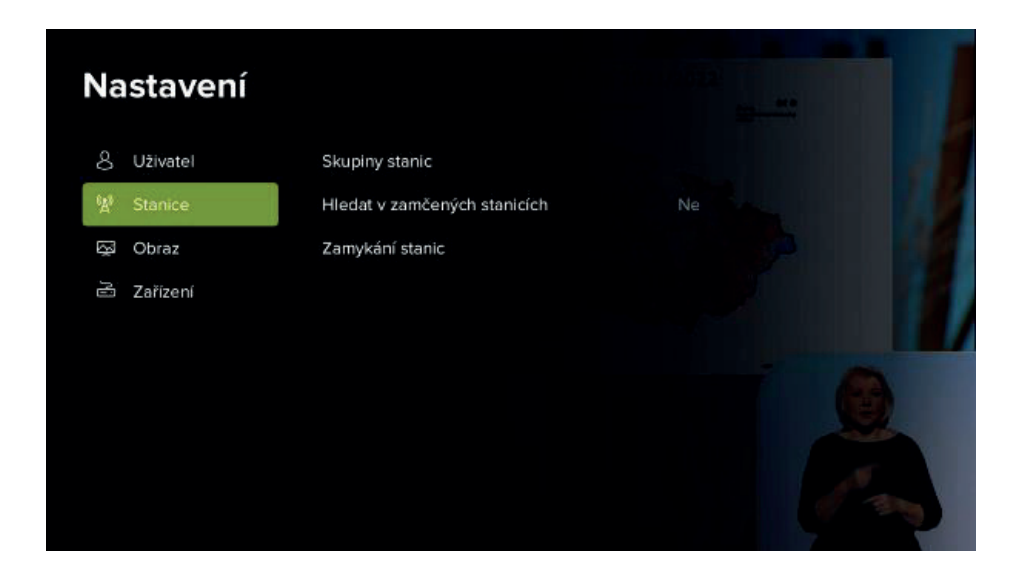

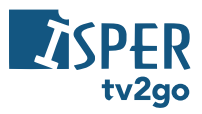

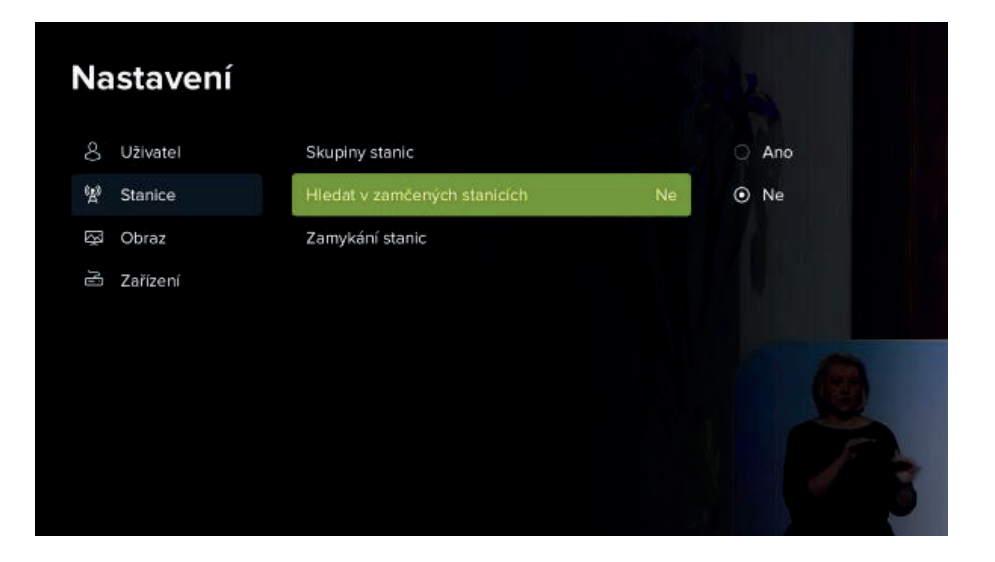

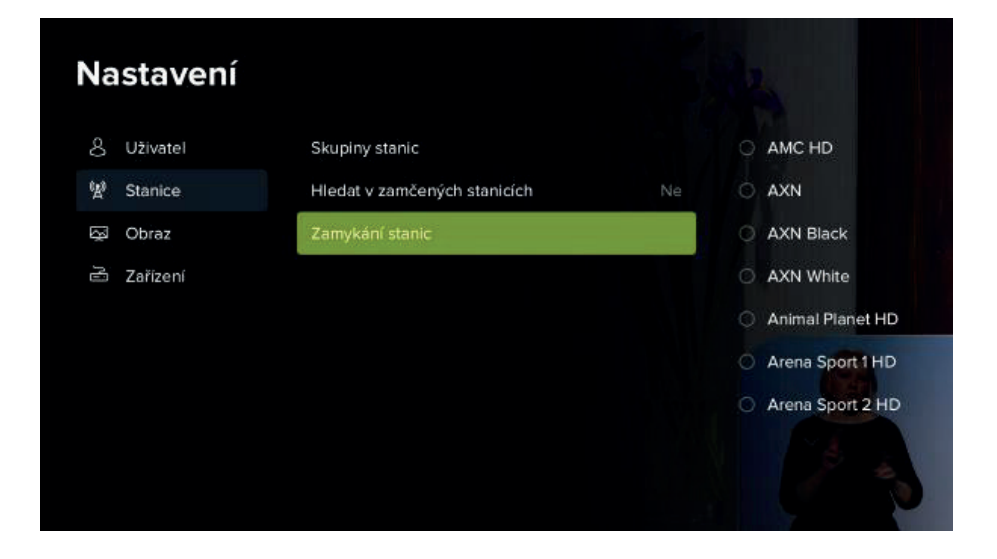

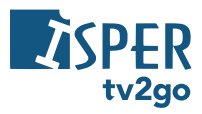

5) V sekcii *Nastavenie*, podsekcia *Obraz*, môžete nastaviť režim video výstupu, pomer strán, prispôsobenie obrazu, časový interval zobrazenia prehrávača a súvisiace programy.

| Nastavení  |                     |       |  |
|------------|---------------------|-------|--|
| 8 Uživatel | Režim video výstupu | 1080p |  |
| 図 Stanice  | Poměr stran         |       |  |
| 🐼 Obraz    | Přizpůsobení        |       |  |
| 🗟 Zařízení | Skrývat přehrávač   |       |  |
|            | Související pořady  | Ano   |  |
|            |                     |       |  |

6) V sekcii *Nastavenie*, podsekcia *Zariadenia*, nájdete informácie o zariadení, možnosť automatického uspania a zamykania staníc, možnosť nastavenia výkonu set-top-boxu, funkciu CEC a možnosť reštartu aplikácie a set-top-boxu.

| Na              | istavení |                             |  |   |
|-----------------|----------|-----------------------------|--|---|
| 8               | Uživatel | Informace o zařízení        |  |   |
| <sup>6</sup> Å9 | Stanice  | Automatické uspání          |  |   |
| ₩<br>A          | Obraz    | Automatické zamykání stanic |  |   |
| R               | Zařízení | Výkon zařízení              |  |   |
|                 |          | Povolit CEC                 |  |   |
|                 |          | Restartovat aplikaci        |  |   |
|                 |          | Restartovat zařízení        |  |   |
|                 |          |                             |  | 1 |
|                 |          |                             |  |   |

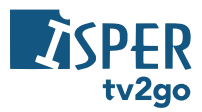

Výkon zariadenia je defaultne nastavený optimálne k danému typu set-top-boxu. Zvýšením výkonu sa zrýchli reakcia tlačidiel na úkor grafického spracovania, a naopak.

| Nastavení   |                             |          | ja R                        |
|-------------|-----------------------------|----------|-----------------------------|
| 8 Uživatel  | Informace o zařízení        |          | O Vysoký                    |
| 段 Stanice   | Automatické uspání          |          | <ul> <li>Střední</li> </ul> |
| තු Obraz    | Automatické zamykání stanic | 2 minuty | O Nízký                     |
| යි Zařízení | Výkon zařízení              | Střední  |                             |
|             | Povolit CEC                 | Ano      |                             |
|             | Restartovat aplikaci        |          |                             |
|             | Restartovat zařízení        |          |                             |
|             |                             |          |                             |

Funkcia CEC nastavuje, či sa má alebo nemá spolu s vypnutím set-top-boxu vypnúť aj televízia.

| Na                      | Nastavení |                             |          |       |    |
|-------------------------|-----------|-----------------------------|----------|-------|----|
| 8                       | Uživatel  | Informace o zařízení        |          | ⊙ Ano |    |
| <sup>6</sup> <u>A</u> 3 | Stanice   | Automatické uspání          | 2 hodiny | O Ne  |    |
| 3                       | Obraz     | Automatické zamykání stanic |          |       |    |
| Ю                       | Zařízení  | Výkon zařízení              |          |       |    |
|                         |           | Povolit CEC                 | Ano      |       |    |
|                         |           | Restartovat aplikaci        |          |       |    |
|                         |           | Restartovat zařízení        |          |       |    |
|                         |           |                             |          |       | 10 |

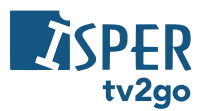

# 4. Sledovanie tv2go na mobilnom zariadení

Najprv je treba do mobilu či tabletu stiahnuť aplikáciu **tv2go** – na Google Play (Android) alebo v App Store (iOS). Do aplikácie sa prihlásite pomocou údajov, ktoré dostanete po aktivácii služby.

Do aplikácie sa prihlásite pomocou údajov, ktoré od nás dostanete po aktivácii služby. Po prihlásení sa vám zobrazí úvodný prehľad, na ktorom nájdete naše tipy, prehľad najlepšie hodnotených relácií a skupiny relácií podľa konkrétnej kategórie (napr. seriály, drámy, animované a pod.).

V spodnej časti displeja sú zobrazené ikony hlavných kategórií:

- Domov úvodný rázcestník.
- Naživo zobrazenie aktuálne vysielanej relácie.
- Program programový sprievodca.
- Nahraté zoznam vami uložených relácií.
- Hľadanie vyhľadanie konkrétnej relácie.

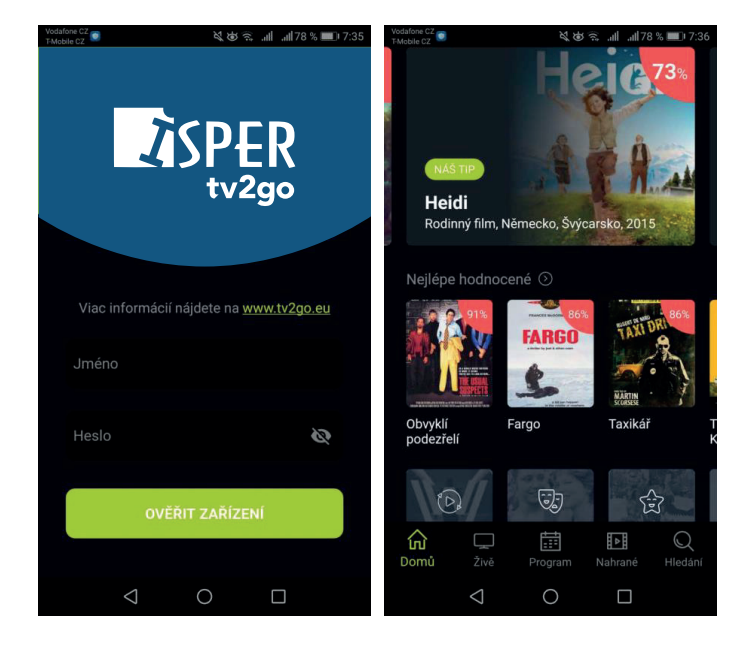

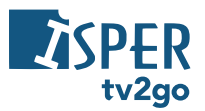

Kategória **Naživo** vám zobrazí prehľad aktuálne vysielaných relácií na dostupných kanáloch. Reláciu si spustíte ťuknutím na názov relácie. Po ďalšom ťuknutí na displej sa vám zobrazia ikonky na prácu s reláciou – nahrať reláciu, zobraziť informácie o relácii a upraviť nastavenia (kvalita streamu a dostupné zvukové stopy).

Otočením telefónu na šírku sa vám relácia zobrazí na celom displeji. Ak na displej ťuknete ešte raz, môžete opäť pracovať s nastavením relácie, prípadne sa pozrieť na prehľad relácií, ktoré sa práve vysielajú na ostatných kanáloch.

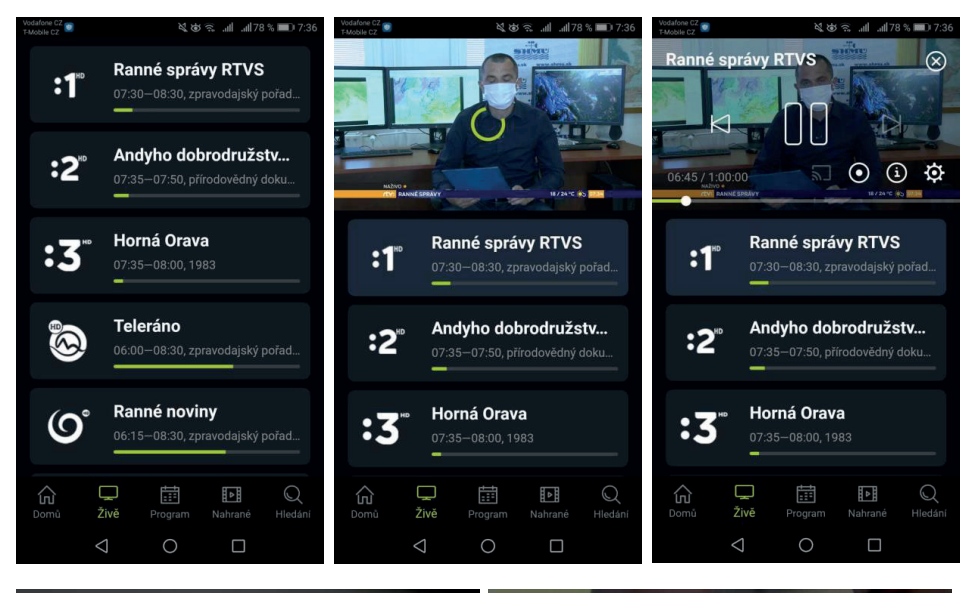

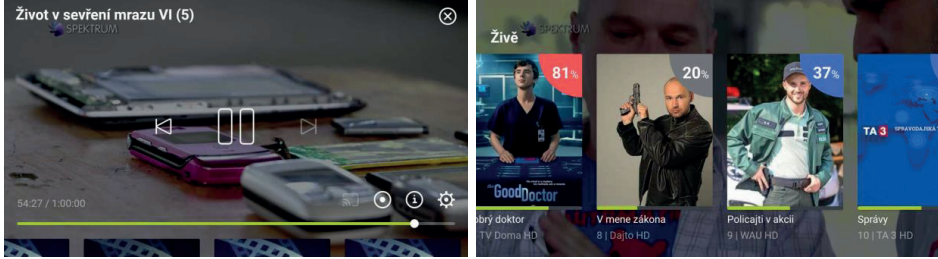

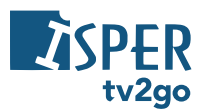

Kategória **Program** vám zobrazí programového sprievodcu. V hornej časti displeja si môžete zvoliť deň, ktorého program chcete zobraziť. Následne listujete medzi dostupnými kanálmi (pohybom nadol a nahor) a na časovej osi (pohybom vľavo a vpravo). Detail relácie si otvoríte ťuknutím na názov relácie. Následne si reláciu môžete prehrať (ikona *Prehrať* ) alebo môžete zobraziť informácie o relácii, jednotlivých epizódach a podobných reláciách (ikona *Viac* ).

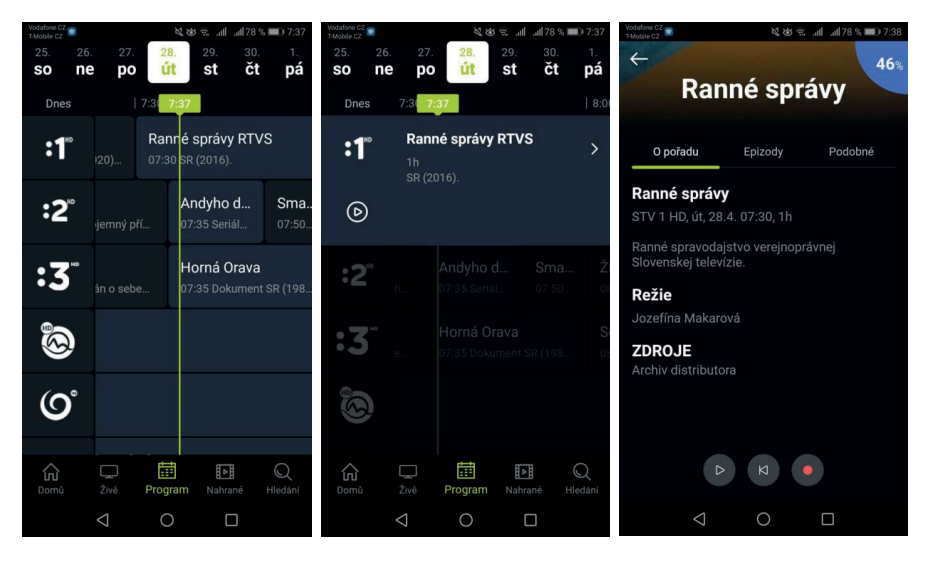

Kategória **Nahraté** vám zobrazí vami uložené relácie. V spodnej časti displeja sa zobrazuje informácia o tom, koľko miesta (času) zaberajú uložené relácie.

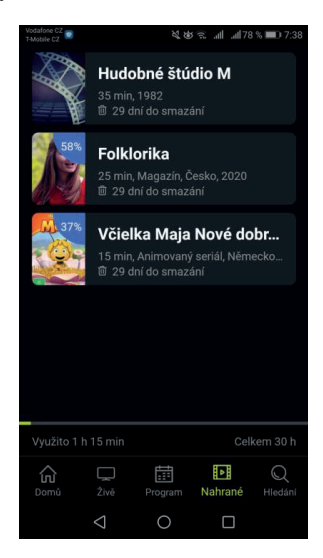

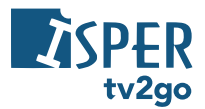

Kategória **Hľadanie** vám umožní vyhľadať konkrétne relácie. Ak chcete vyhľadať reláciu, zadajte minimálne 3 prvé znaky, aplikácia vám následne ponúkne výsledky hľadania.

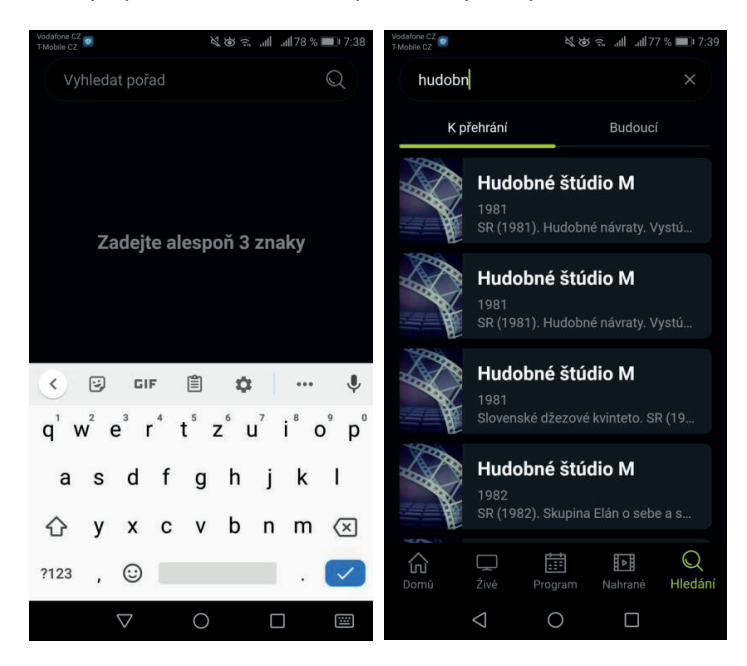

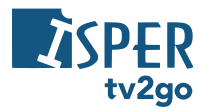

# 5. Sledovanie tv2go na počítači

Televíziu tv2go je možné na PC či notebooku sledovať cez internetový prehliadač. Stačí si otvoriť webovú stránku **https://tv.tv2go.eu** a prihlásiť sa do aplikácie pomocou prihlasovacích údajov, ktoré dostanete po aktivácii služby.

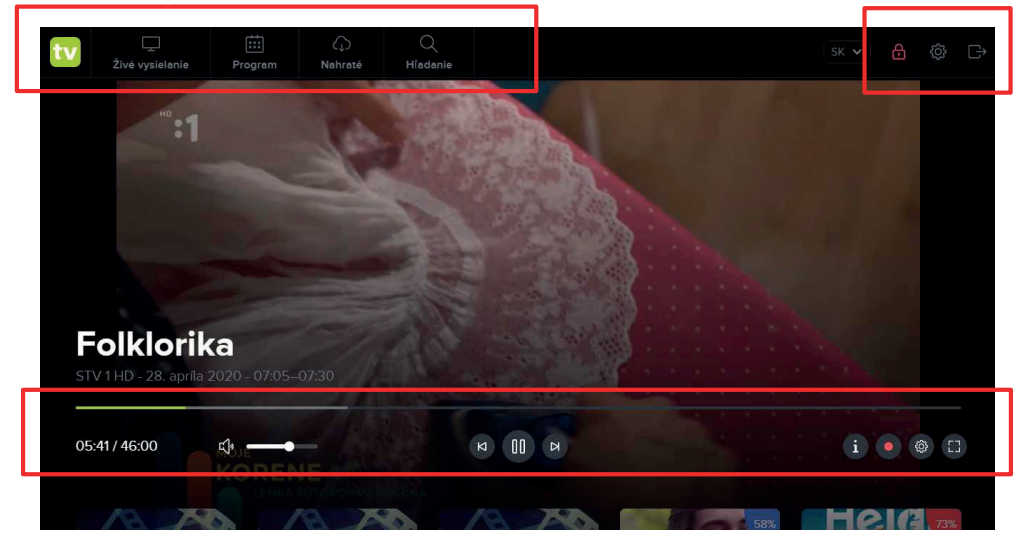

V ľavej hornej časti sa zobrazujú hlavné kategórie tv2go:

- Živé vysielanie zobrazí sa bočný prehľad aktuálne bežiacich relácií na všetkých dostupných kanáloch.
- Program zobrazí sa programový sprievodca (EPG).
- Nahraté zobrazí sa zoznam uložených relácií.
- Hľadanie zobrazí sa možnosť vyhľadať relácie podľa vlastných preferencií.

V pravej hornej časti sa nachádzajú voľby pre nastavenie tv2go – rodičovská zámka (PIN), zoznam používaných zariadení a možnosť "Odhlásiť".

Dole sa nachádza posúvač na vyhľadanie konkrétneho času relácie. V čase relácie sa môžete pohybovať aj prostredníctvom klávesnice – použite klávesy šípok  $\leftarrow a \rightarrow$  (posúvate sa o 5-sekundové bloky späť alebo vpred).

Pod posúvačom sa nachádzajú voľby pre následnú prácu s reláciou – ovládanie hlasitosti, *Spustiť od začiatku* alebo *Spustiť predchádzajúcu reláciu*, *Pauza/Prehrať*, *Spustiť nasledujúcu reláciu*. Vpravo sa nachádza možnosť zobraziť informácie o relácii, funkcia *Nahrať reláciu*, nastavenie prehrávanej relácie (kvalita obrazu) a zobrazenie v celom okne prehliadača (Fullscreen). Hlasitosť môžete ovládať aj prostredníctvom šípok ↑ a ↓ na klávesnici.

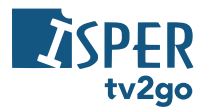

# 6. Klientska zóna tv2go

Pre všetkých používateľov služby tv2go je dostupná **Klientska zóna tv2go** na adrese https://tv2go.isper.sk/login. Tu môžete spravovať zoznam zariadení, prostredníctvom ktorých tv2go sledujete, meniť prihlasovacie údaje alebo si vygenerovať PIN pre sledovanie na Samsung Smart TV, LG TV alebo Android TV.

Prihlasovacie údaje ste dostali pri aktivácii služby tv2go. Ak ich nemáte k dispozícii, kontaktujte svojho poskytovateľa internetu.

| Tisper Záka                                                                                                    | znícka zóna služby ISPER TV2GO                                                                                                    |                                                                                                    |  |  |
|----------------------------------------------------------------------------------------------------|----------------------------------------------------------------------------------------------------|----------------------------------------------------------------------------------------------------|--|--|
|                                                                                                    |                                                                                                    |                                                                                                    |  |  |
| 1                                                                                                    | Prihláste sa do zákazníckej zóny:                                                                                                    | O zákazníckej zóne                                                                                                    |  |  |
| 8                                                                                                    | Používateľské meno                                                                                                    | Zákaznícka zóna poskytuje používateľovi základný prehľad o jeho účte,<br>možnosť spravovať zariadenia, nastavovať PIN kód pre aplikáciu v SMART<br>TV. moniť rodiňovský PIN aleho moniť nrihlacovarie údaje |  |  |
| 6                                                                                                    | Heslo                                                                                                    | r v, menic rouicovaky r nv, alebo menic printasovacie ucaje.                                                                                                    |  |  |
|                                                                                                    | Prihlásiť                                                                                                    |                                                                                                    |  |  |
|                                                                                                    |                                                                                                    |                                                                                                    |  |  |
|                                                                                                    | O služb                                                                                                    | De ISPER TV2GO                                                                                                    |  |  |
| Televi<br>nahrá                                                                                                    | izia ISPER TV2GO je IPTV služba, ktorá Vám poskytuje širokú ponuku tel<br>vky po dobu 30 dní. Televizne stanice si viete poskladať podľa vlastných p | levíznych stanic, 7-dňový archív na všetky programy a 100 hodín nahrávania pri zachovaní<br>predstáv z našej ponuky.                                                                                        |  |  |
| Službu môžete v rámci jedenej zmluvy využívať na 4 set-top boxoch + 4 ďalších zariadeniach. Sledovať televízne stanice Vám umožníme na televíznom prijímači<br>prostredníctvom set-top boxu, tv prijímači smart, mobilnom telefóne, tablete a osobnom počítači. |                                                                                                    |                                                                                                    |  |  |
| Cho                                                                                                    | em vedieť viac o službe ISPER TV2GO                                                                                                    |                                                                                                    |  |  |
|                                                                                                    |                                                                                                    |                                                                                                    |  |  |
|                                                                                                    | ISPER TV2GO 2023   Tento web je chráněn reCAPTCHA -                                                                                                  | platí zásady ochrany osobních údajú a smluvní podmínky společnosti Google                                                                                                    |  |  |